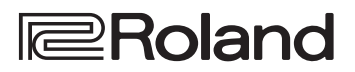

# HD VIDEO SWITCHER

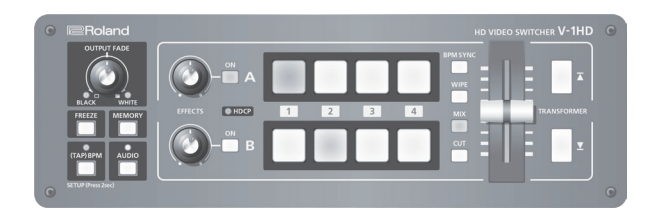

Manuale dell'Utente Versione 2.0 e successive

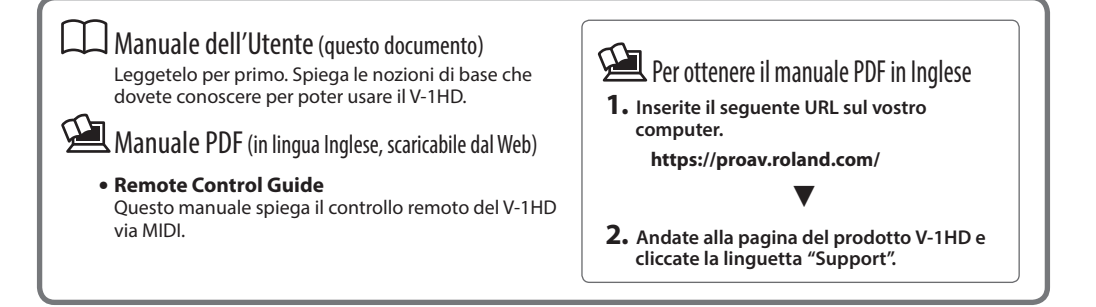

Prima di usare il V-1HD, controllate che sia installata la versione più recente del sistema operativo. Per informazioni sugli aggiornamenti di sistema disponibili, fate riferimento al sito web Roland (https://proav. roland.com/). Potete verificare la versione del programma di sistema tenendo premuto il tasto [(TAP) BPM] → "VERSION" nel menù SETUP.

# Sommario

| USARE L'UNITÀ IN MODO SICURO 3                                                                                                    |
|----------------------------------------------------------------------------------------------------|
| NOTE IMPORTANTI 5                                                                                                    |
| Descrizione del Pannello                                                                                                    |
| (Connettere i Vostri Dispositivi) 8<br>Pannello laterale<br>(Connettere i Vostri Dispositivi) 10                                                                                                    |
| Funzionamento di Base                                                                                                    |
| Impostazioni di Ingresso/Uscita Video       14         Impostare il Formato del Video in Ingresso/Uscita.       14         Regolare l'uscita video       14         Cambiare il modo di visualizzazione       14         dell'uscita Preview       15         Immettere video protetto da copyright (HDCP)       15                                                                                                    |
| Operazioni Video       16         Selezionare il Video       16         Transizione usando il Fader A/B       16         Transizioni usando i tasti TRANSFORMER       17         Transizioni a tempo con la musica (BPM Sync)       18         Transizione Automatica (Auto Scan)       19         Usare un Pattern di Transizione Differente       19         Applicare una dissolvenza all'uscita video       20         principale (Output Fade)       20         Congelare il video in ingresso (Freeze)       20 |

Prima di usare questa unità, leggete con attenzione i paragrafi intitolati "USARE L'UNITÀ IN MODO SICURO" (p. 3) e "NOTE IMPORTANTI" (p. 5).

Dopo la lettura, tenete il documento(i) che contiene questi paragrafi a portata di mano per future consultazioni.

| Funzionamento degli effetti Video               | 21 |
|-------------------------------------------------|----|
| Usare gli effetti di filtraggio                 | 21 |
| Selezionare un effetto di filtraggio            | 21 |
| Applicare effetti di filtraggio                 | 21 |
| Usare effetti di composizione                   | 22 |
| Selezionare un effetto di composizione          | 22 |
| Composizione usando la chiave di luminanza      | 22 |
| Composizione usando la chiave cromatica         |    |
| (Chroma Key)                                    | 23 |
| Composizione usando Split                       | 23 |
| Composizione Picture-in-Picture                 | 24 |
| Operazioni Audio                                | 25 |
| Regolare il livello di Volume                   | 25 |
| Applicare effetti all'audio                     | 26 |
| Applicare effetti all'audio in ingresso         | 26 |
| Applicare effetti all'audio in uscita           | 27 |
| Interconnettere l'uscita audio alla transizione |    |
| video (Audio Follow)                            | 28 |
| Altre funzioni                                  | 29 |
| Riportare le impostazioni ai valori di default  |    |
| (Factory Reset)                                 | 29 |
| Controllo remoto del V-1HD                      | 29 |
| Appendice                                       | 30 |
| Lista dei Menù                                  | 30 |
| Menù MEMORY                                     | 30 |
| Menù AUDIO                                      | 32 |
| Menù SETUP                                      | 33 |
| Risoluzione di eventuali problemi               | 36 |
| Lista degli Effetti di Transizione              | 37 |
| Diagramma a Blocchi                             | 38 |
| Specifiche principali                           | 40 |
| Dimensioni                                      | 41 |

# Controllare gli oggetti inclusi

Il V-1HD include i seguenti oggetti. Vi preghiamo di controllare che siano tutti inclusi con il V-1HD. Se mancasse qualcosa, contattate il più vicino distributore Roland autorizzato nel vostro paese.

🗆 L'Unità

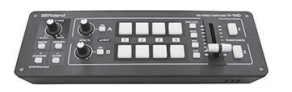

- Alimentatore/ Cavo di alimentazione
- \* La forma della spina del cavo di alimentazione varia a seconda della nazione.
- 🗆 Ferma-cavo 🛛 🗆 Owner's Manual

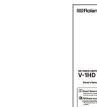

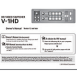

# USARE L'UNITÀ IN MODO SICURO

## UTILIZZO SICURO DELL'UNITÀ

## ISTRUZIONI PER LA PREVENZIONE DI INCENDI, SCOSSE ELETTRICHE O LESIONI PERSONALI

Informazioni sui simboli

#### Informazioni sulle note \land AVVISO e \land ATTENZIONE

| ⚠ AVVISO   | Utilizzato per istruzioni intese ad avvisare<br>l'utente del rischio di morte o lesioni<br>gravi in caso di utilizzo improprio dell'unità                          |
|------------|----------------------------------------------------------------------------------------------------|
| ATTENZIONE | Utilizzato per istruzioni intese ad<br>avvisare l'utente del rischio di lesioni<br>o danni materiali in caso di utilizzo<br>improprio dell'unità.                  |
|            | * L'espressione "danno materiale" si<br>riferisce a danni o altri effetti avversi<br>causati all'ambiente circostante e ai<br>mobili, nonché ad animali domestici. |

#### Il simbolo △ richiama l'attenzione dell'utente su istruzioni o avvisi importanti. Il significato specifico del simbolo è dall'immagine contenuta nel triangolo. Il simbolo ⚠ a sinistra è utilizzato per avvertenze o avvisi di presenza di pericolo. Il simbolo 🚫 richiama l'attenzione dell'utente su azioni che non devono mai essere eseguite (sono proibite). L'azione specifica vietata è indicata dall'immagine contenuta nel cerchio. Il simbolo a sinistra indica che l'unità non deve mai essere smontata. Il simbolo 🔵 richiama l'attenzione dell'utente su azioni che devono essere eseguite. L'azione specifica da eseguire £ è indicata dall'immagine contenuta nel cerchio. Il simbolo

**OSSERVATE SEMPRE QUANTO SEGUE** 

# 

#### Per spegnere completamente l'unità, scollegate il cavo di alimentazione dalla presa di corrente

Anche se l'interruttore di alimentazione è spento, questa unità non è completamente separata dalla sua sorgente di alimentazione principale. Se dovete spegnere

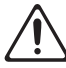

completamente l'unità, spegnete l'interruttore di alimentazione dell'unità, poi scollegate il cavo di alimentazione dalla presa. Per questa ragione, la presa di corrente a cui collegate l'unità dovrebbe essere facilmente accessibile.

### **Riguardo alla funzione Auto Off**

L'alimentazione di questa unità si spegne automaticamente trascorso un tempo predeterminato dall'ultima operazione (funzione Auto Off).

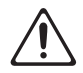

Se non volete che l'unità si spenga automaticamente, disabilitate la funzione Auto Off (p. 11).

#### Non smontate o modificate da soli l'unità

Non effettuate alcuna operazione a meno che non venga descritta nel manuale dell'Utente. Altrimenti, rischiate di causare malfunzionamenti.

#### Non riparate o sostituite parti da soli

Per tutte le operazioni di manutenzione e assistenza, fate riferimento al Centro di Assistenza Roland più vicino, o al distributore Roland autorizzato.

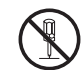

#### Non scegliete collocazioni instabili

.....

Altrimenti, rischiate di ferirvi se l'unità dovesse cadere o ribaltarsi.

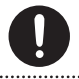

# <u> AVVISO</u>

a sinistra indica che la spina del cavo di alimentazione deve

#### Non usate o lasciate mai l'unità in luoghi che siano:

 Soggetti a temperature estreme, (per es. esposti direttamente alla luce del sole in un veicolo chiuso, vicino a un condotto di riscaldamento o su apparecchiature che generano calore) o siano

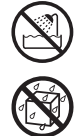

- Umidi (per es., bagni, lavanderie, su pavimenti bagnati); o siano
- Esposti a vapore o fumo; o siano
- Soggetti ad esposizione alla salsedine; o siano
- Esposti alla pioggia; o siano

essere staccata dalla presa.

- Polverosi o sabbiosi; o siano
- Soggetti ad elevati livelli di vibrazioni.
- Posizionato in un luogo scarsamente ventilato.

### Usate solo il trasformatore di CA incluso e la tensione corretta

Usate solo il trasformatore di CA specificato, e assicuratevi che la tensione locale corrisponda alla tensione d'ingresso specificata sul trasformatore. Altri trasformatori di CA

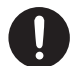

possono avere polarità differenti o essere progettati per altre tensioni, perciò il loro uso può produrre danni, malfunzionamenti o scosse elettriche.

#### Usate solo il cavo di alimentazione fornito

Inoltre, il cavo di alimentazione fornito non dev'essere utilizzato con nessun altro dispositivo.

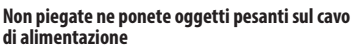

Altrimenti, rischiate incendi o scosse elettriche.

#### Evitate un uso prolungato ad alto volume

L'uso dell'unità ad alto volume per tempi prolungati può causare perdite dell'udito. Se dovesse verificarsi la perdita dell'udito o un costa di repario emottoto impediatamento

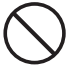

un sorta di ronzio, smettete immediatamente di usare l'unità e consultate un otorino.

## USARE L'UNITÀ IN MODO SICURO

# **AVVISO**

#### Evitate che nell'unità penetrino oggetti o liguidi; non ponete mai contenitori con liquidi sull'unità

Non appoggiate alcun oggetto che contenga liquidi su questa unità. Evitate che nell'unità penetrino oggetti (per es. materiali infiammabili, monete, spilli); o liquidi di qualsiasi tipo (acqua, bibite, etc.). Ciò può provocare cortocircuiti, guasti, o altri malfunzionamenti.

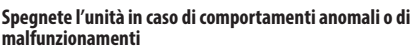

Spegnete immediatamente l'unità, scollegate dalla presa di corrente il cavo di alimentazione e affidate il prodotto a personale Roland specializzato nei seguenti casi:

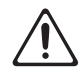

- Il trasformatore di CA, il cavo di alimentazione o la spina sono stati danneggiati; o
- · In presenza di fumo o di odore di bruciato; o
- Sono caduti degli oggetti o del liguido si è infiltrato nel prodotto: o
- · Il prodotto è stato esposto a pioggia, etc.; o
- Il prodotto non funziona normalmente o evidenzia un sostanziale cambiamento operativo.

#### Proteggete i bambini da possibili danni

È necessaria la supervisione e la quida di un adulto in luoghi in cui sono presenti dei bambini, se questi utilizzano l'unità.

#### Evitare cadute o forti impatti

Altrimenti, rischiate di provocare danni o malfunzionamenti.

### Non collegate un numero eccessivo di apparecchiature alla stessa presa elettrica

Altrimenti, rischiate di provocare surriscaldamenti o incendi.

#### Non usate l'unità in altre nazioni

Prima di usare l'unità in un'altra nazione, consultate il vostro negoziante o un centro di assistenza autorizzato Roland.

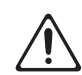

# **ATTENZIONE**

#### Afferrate la spina per collegare o scollegare il cavo di alimentazione

Per evitare danni al conduttore, afferrate sempre e solo la spina del cavo dell'alimentatore per collegarlo o scollegarlo da una presa di corrente o a questa unità.

#### Spolverate periodicamente la spina del cavo di alimentazione

Qualsiasi accumulo di polvere tra la spina di alimentazione e la presa di corrente può ridurre l'isolamento ed essere causa di incendi o scosse. A intervalli regolari, dovreste sfilare il cavo

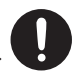

di alimentazione e pulirlo con un panno asciutto, per eliminare tutta la polvere e altri accumuli tra gli spinotti.

# **ATTENZIONE**

#### Ogni qual volta l'unità resta inutilizzata per lunghi periodi di tempo, scollegate il cavo di alimentazione

Potrebbero innescarsi incendi nel caso improbabile di un cortocircuito.

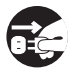

#### ..... Gestite i cavi in modo sicuro, così che non si aggroviglino

Se qualcuno inciampasse nei cavi, la caduta o il ribaltamento dell'unità può provocare danni.

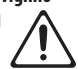

### Evitate di salire o di porre oggetti pesanti sull'unità

Altrimenti, rischiate di ferirvi se l'unità dovesse cadere o ribaltarsi.

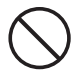

#### Non maneggiate mai il cavo di alimentazione con le mani bagnate

Questo aumenta il rischio di scosse elettriche.

.....

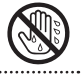

#### Scollegate tutto prima di spostare l'unità

Prima di spostare l'unità, scollegate l'alimentatore così come tutti i cavi di collegamento ad altre apparecchiature.

#### Prima di pulire l'unità, scollegate il cavo di alimentazione dalla presa

Se non scollegate il cavo di alimentazione, rischiate di ricevere scosse elettriche.

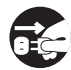

#### Se prevedete la possibilità di fulmini, scollegate il cavo di alimentazione dalla presa di corrente

Se non scollegate il cavo di alimentazione, rischiate di provocare malfunzionamenti o di ricevere scosse elettriche.

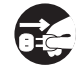

#### Conservate gli oggetti di piccole dimensioni fuori dalla portata dei bambini

Per evitare che piccoli oggetti come i seguenti vengano ingoiati accidentalmente, teneteli fuori dalla portata dei bambini.

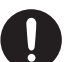

- Parti Incluse: Ferma-cavo (p. 10)
- Parti Incluse: Viti (p. 10)

#### Maneggiate con cura il terminale di terra

Se rimuovete la vite dal terminale di massa. siate certi di rimontarla; non lasciatela in giro dove potrebbe essere ingoiata accidentalmente da un bambino piccolo. Quando riavvitate la vite, stringetela saldamente, così che non possa allentarsi.

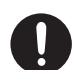

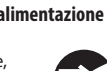

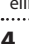

# NOTE IMPORTANTI

#### Alimentazione

- Non collegate questa unità alla stessa presa elettrica usata da qualsiasi dispositivo elettrico controllato da un invertitore (come frigoriferi, lavatrici, forni a microonde, o condizionatori d'aria), o che contiene un motore. A seconda dell'utilizzo del dispositivo elettrico, il rumore di linea può provocare malfunzionamenti a questa unità o può produrre rumori udibili. Se non è possibile utilizzare una presa elettrica separata, collegate un filtro del rumore di linea tra questa unità e la presa elettrica.
- Il trasformatore di CA inizia a generare calore dopo lunghe ore di uso consecutivo. Ciò è normale, e non deve preoccuparvi.

#### Posizionamento

- Usare l'unità vicino ad amplificatori di potenza (o ad altri componenti dotati di grossi trasformatori) può indurre fruscii. Per ridurre il problema, riorientate l'unità o allontanatela dalla sorgente di interferenze.
- Questa apparecchiatura può interferire con la ricezione di radio e TV. Non impiegatela nelle vicinanze di questi ricevitori.
- Possono prodursi rumori se vengono utilizzati dispositivi di comunicazione senza fili, come i telefoni cellulari, nelle vicinanze dell'unità. Tali rumori possono verificarsi ricevendo o iniziando una chiamata, o mentre conversate. In presenza di tali problemi, allontanate i dispositivi dall'unità, o spegneteli.
- Quando viene spostata da un luogo ad un altro in cui la temperatura e/o l'umidità sono molto differenti, all'interno dell'unità possono formarsi delle gocce d'acqua (condensa). Possono verificarsi danni o malfunzionamenti se cercate di usare l'unità in questa condizione. Perciò, prima di usare l'unità, dovete consentirle di riposare per diverse ore, sino a quando la condensa non è evaporata completamente.
- A seconda del materiale e della temperatura della superficie su cui ponete l'unità, i piedini in gomma possono scolorire o macchiare la superficie.
- Non appoggiate alcun oggetto che contenga liquidi su questa unità. Quando è stato versato un qualsiasi liquido sull'unità, asciugate rapidamente utilizzando un panno pulito e morbido.

#### Manutenzione

 Non usate mai benzene, diluenti, alcool o solventi di nessun tipo, per evitare di scolorire o deformare l'unità.

#### **Riparazioni e Dati**

 Prima di portare l'unità in laboratorio per le riparazioni, effettuate sempre una copia di backup dei dati salvati al suo interno annotando le informazioni necessarie o usando il software dedicato V-1HD RCS (p. 29). Durante le riparazioni, viene prestata la massima attenzione per evitare la perdita dei dati. In certi casi (come quando i circuiti di memoria sono danneggiati), è però impossibile ripristinare i dati, e Roland non si assume responsabilità riguardo alla perdita di tali dati.

#### **Precauzioni Aggiuntive**

- Sappiate che il contenuto della memoria può andare irrimediabilmente perso a causa di malfunzionamenti, o per un uso scorretto dell'unità. Per proteggervi dal rischio di perdere dati importanti, vi raccomandiamo di salvare periodicamente una copia di sicurezza dei dati importanti presenti nella memoria dell'unità, usando il software dedicato V-1HD RCS (p. 29) per effettuare copie di backup.
- Roland non si assume responsabilità alcuna riguardo al ripristino dei contenuti che possono andare persi.
- Siate ragionevolmente attenti nell'usare i tasti, i cursori o altri controlli dell'unità e usando prese e connettori. Un impiego troppo rude può causare malfunzionamenti.
- Nel collegare/scollegare i cavi, afferrate sempre il connettore stesso—non tirate mai il cavo. In questo modo eviterete cortocircuiti, o di danneggiare gli elementi interni del cavo.
- Per evitare di disturbare i vicini, cercate di tenere il volume dell'unità a livelli ragionevoli.
- Questa unità consente di cambiare le immagini ad alta velocità. Ad alcune persone, visualizzare tali cambiamenti di immagini può causare mal di testa, nausea, o altri sintomi. Non usate questa unità per creare video che potrebbero provocare questi tipi di problemi di salute. Roland Corporation non accetta alcuna responsabilità per alcuno di tali problemi di salute in cui potreste incorrere voi o gli spettatori.
- Non usate cavi che contengono delle resistenze.

# Descrizione del Pannello

# Pannello superiore/pannello frontale

| Manopo                                                | la [OUTPUT FADE]                                                                                                    | p. 20                   | Tasti EFFECTS A/EFFECTS                                                                           | B [ON]                                             | p. 21       |
|-------------------------------------------------------|----------------------------------------------------------------------------------------------------|-------------------------|---------------------------------------------------------------------------------------------------|----------------------------------------------------|-------------|
| Questa e<br>in o fade<br>Ruotando                     | ffettua un'assolvenza o dissolvenza<br>-out) del video in uscita.<br>o il controllo in senso orario si applio                                | (fade-<br>ca            | Attivano e disattivano gli ef<br>uscite video sul bus A e sul<br>attivi, il tasto [ON] si illumin | fetti per le rispettiv<br>bus B. Quando sono<br>a. | re<br>D     |
| una disso<br>antiorario                               | olvenza al bianco. Ruotandolo in sen<br>o si applica una dissolvenza al nero.                                                                | ISO                     | Manopole [EFFECTS A] e                                                                            | [EFFECTS B]                                        | p. 21       |
| Gli indica<br>[OUTPUT                                 | itori a sinistra e a destra della manoj<br>FADE] mostrano lo stato della disso                                                               | pola<br>olvenza.        | Quando un effetto è attivo,<br>l'intensità dell'effetto applic                                    | queste regolando<br>ato.                           |             |
| Lampego                                               | giante Fade-in/fade-out in corso                                                                                                    |                         |                                                                                                   |                                                    |             |
| Spento                                                | Uscita normale                                                                                                    |                         |                                                                                                   |                                                    |             |
| * Quella<br>anche<br>[OUTPI                           | sopra è l'impostazione di fabbrica. Pot<br>assegnare altre funzioni alla manopola<br>UT FADE].                                               | tete<br>a               |                                                                                                   |                                                    | _           |
| Tasto [FI                                             | REEZE]                                                                                                    | p. 20                   |                                                                                                   | 01                                                 |             |
| Questo a<br>[FREEZE]                                  | rresta (congela) l'ingresso video. Il ta<br>si accende durante l'arresto.                                                                    | asto                    |                                                                                                   |                                                    | 1           |
| Tasto [(T                                             | ГАР) BPM] р                                                                                                    | . 12, 18                | (TAP)BPM AUDIO                                                                                    | В                                                  | 1           |
| Imposta i<br>cui batte<br>al tasto [(<br>l'imposta    | i BPM (tempo) secondo l'intervallo c<br>te sul tasto [(TAP) BPM]. L'indicatore<br>(TAP) BPM] lampeggia in sincrono co<br>zione BPM corrente. | on<br>sopra<br>on       | C STUPPHERING                                                                                     |                                                    |             |
| <ul> <li>Tenenersecono<br/>menù<br/>PREVIE</li> </ul> | do premuto il tasto [(TAP) BPM] (pei<br>di o più) per attivarlo (acceso) appar<br>SETUP sul monitor connesso al coni<br>EW.                  | r 2<br>re il<br>nettore |                                                                                                   |                                                    |             |
|                                                       |                                                                                                    |                         |                                                                                                   |                                                    |             |
| Tasto [A                                              | UDIO] p                                                                                                    | 0. 12, 25               |                                                                                                   |                                                    |             |
| Attivando<br>monitor o                                | olo (acceso) appare il menù AUDIO s<br>connesso al connettore PREVIEW.                                                                       | sul                     |                                                                                                   |                                                    |             |
| l tasti da                                            | [A-1] a [A-4] e da [B-1] a [B-4] funzio                                                                                                    | nano                    | Tasto [MEMORY]                                                                                    | n                                                  | 12 12       |
| da scorci                                             | atoie per la selezione del menù AUD                                                                                                    | 010.                    |                                                                                                   | P.                                                 |             |
| Tasto                                                 |                                                                                                    |                         | Attiva e disattiva la funzione                                                                    | e di memoria. Quan<br>tete salvare e richia        | ndo<br>mare |
| [A-1]<br>:                                            |                                                                                                    |                         | sino a otto tipi di impostazio                                                                    | oni, incluse imposta                               | azioni      |
| [A-4]                                                 | HDMI IN 4 LEVEL                                                                                                    |                         | video e audio e stati operati                                                                     | vi del pannello.                                   |             |
| [B-1]                                                 | AUDIO IN LEVEL                                                                                                    |                         | I tasti da [A-1] a [A-4] e da [B-                                                                 | I] a [B-4] funzionanc                              |             |
| [B-2]                                                 | MIC LEVEL                                                                                                    |                         | come selettori delle memorie                                                                      | 2 da 1 a 8.                                        |             |
| [B-3]                                                 | MASTER OUT LEVEL                                                                                                    |                         | Attivando la funzione di I     MEMORY sul monitor con                                             | memoria appare il i                                | menù        |
| [B-4]                                                 | AUDIO FOLLOW                                                                                                    |                         | PREVIEW.                                                                                          |                                                    |             |

| Indicatore HDCP                                                                                                    | p. 15                                                                                       | Tasto [BPM SYNC] p. 18                                                                                                    |
|----------------------------------------------------------------------------------------------------|---------------------------------------------------------------------------------------------|----------------------------------------------------------------------------------------------------|
| Si accende, lampeggia, o si spegne a s<br>impostazioni HDCP (protezione dei co<br>digitali) e dello stato di collegamento<br>compatibili HDCP. | a, o si spegne a seconda delle<br>rotezione dei contenuti<br>li collegamento di dispositivi |                                                                                                    |
|                                                                                                    |                                                                                             |                                                                                                    |
|                                                                                                    |                                                                                             | Fader A/B p. 12, 16                                                                                                    |
|                                                                                                    |                                                                                             | Questo funzione come un video fader T-Bar. Esegue<br>la transizione tra il video sul bus A e il video sul bus B.                                                                   |
|                                                                                                    |                                                                                             | Mentre appare un menù, questo cambia i valori delle impostazioni.                                                                                                    |
| HD<br>BPM SYNC                                                                                                    |                                                                                             | Tasti TRANSFORMER [★] e [★] p. 12, 17                                                                                                    |
|                                                                                                    | TRANSFORMER                                                                                 | Questi effettuano le operazioni assegnate ai tasti,<br>come la transizione tra il video sul bus A e il video<br>sul bus B, senza usare il fader A/B.                               |
|                                                                                                    |                                                                                             | Mentre appare un menù, questi selezionano le voci del menù.                                                                                                    |
|                                                                                                    | G                                                                                           | Feritoie della ventola di raffreddamento                                                                                                    |
|                                                                                                    |                                                                                             | Espellono il calore interno per<br>mantenere basse le temperature<br>all'interno del V-1HD.                                                                                        |
|                                                                                                    |                                                                                             | NOTA Mai ostruire le feritoie della ventola di<br>raffreddamento. Ciò può provocare un<br>innalzamento della temperatura nel V-1HD e<br>causare malfunzionamenti dovuti al calore. |
|                                                                                                    |                                                                                             | Tasti [WIPE], [MIX], e [CUT] p. 16                                                                                                    |
|                                                                                                    |                                                                                             | Selezionano gli effetti di transizione video. Il tasto selezionato si illumina.                                                                                                    |
|                                                                                                    |                                                                                             | - [WIPE] Il video originale viene cancellato dal video successivo.                                                                                                    |
| Tasti [A-1]–[A-4]<br>Selezionano il video in ingresso nel bus A                                                                                | <b>p. 16</b><br>A del mixer                                                                 | [MIX] Mentre l'immagine originale scompare<br>gradualmente, viene sovrapposto il video<br>successivo che diviene progressivamente più<br>visibile                                  |
| video. Il tasto selezionato si illumina.                                                                                                    |                                                                                             | [CUT] L'immagine cambia istantaneamente.                                                                                                    |
| Tasti [B-1]–[B-4]                                                                                                    | p. 16                                                                                       | • Tasti [MIX] e [CUT]                                                                                                    |
| Selezionano il video in ingresso nel bus E<br>video. Il tasto selezionato si illumina.                                                         | 8 del mixer                                                                                 | Quando appare un menù, questi portano alla<br>pagina precedente o successiva.                                                                                                    |

## Pannello posteriore (Connettere i Vostri Dispositivi)

- \* Per evitare malfunzionamenti e/o danni ai dispositivi, abbassate sempre il volume, e spegnete tutti i dispositivi prima di eseguire qualsiasi collegamento.
- \* Siate certi di usare cavi e adattatori con connettori adatti ai dispositivi che state utilizzando.

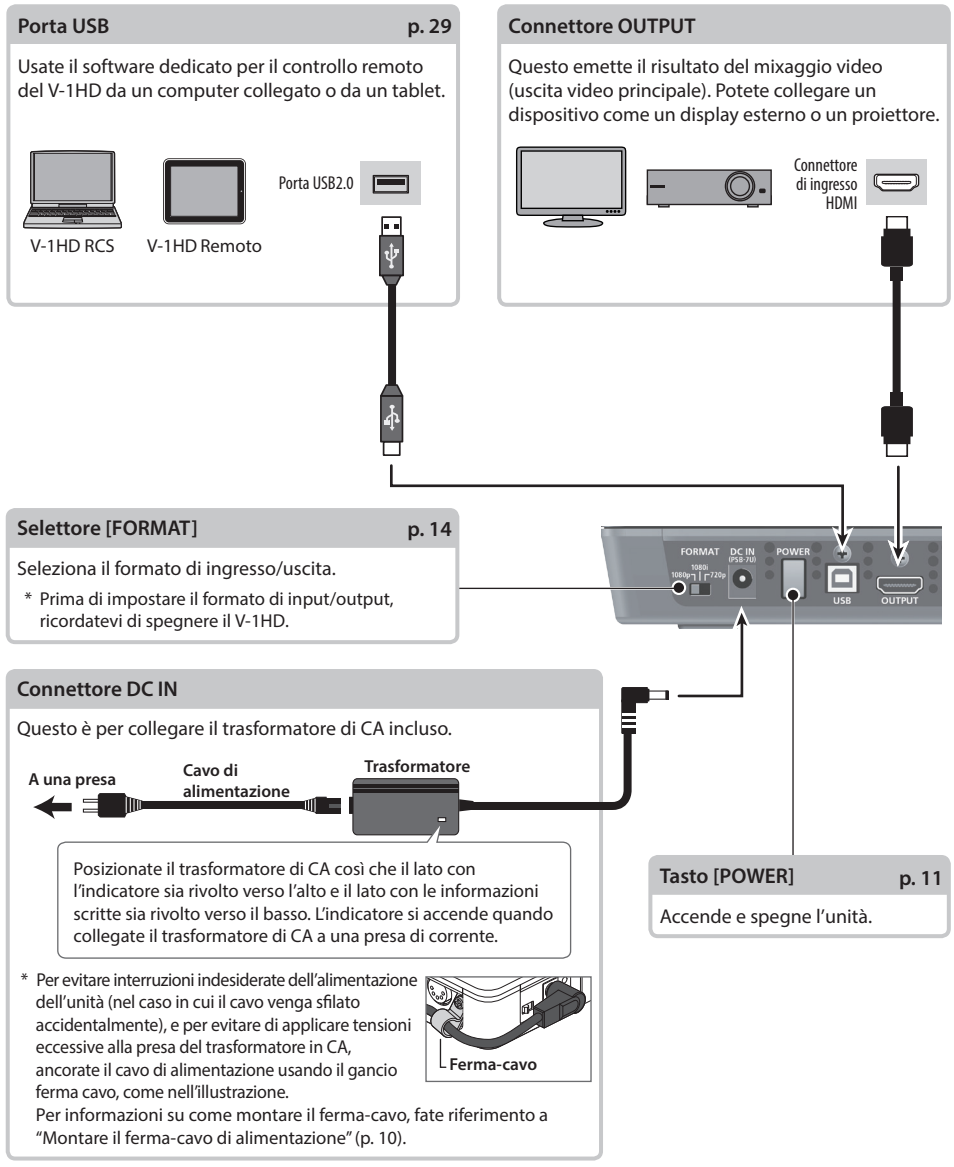

\* Il V-1HD è progettato per disperdere il calore dell'intero pannello posteriore. Di conseguenza questo pannello potrebbe scaldarsi durante l'uso, ma questo non è un malfunzionamento.

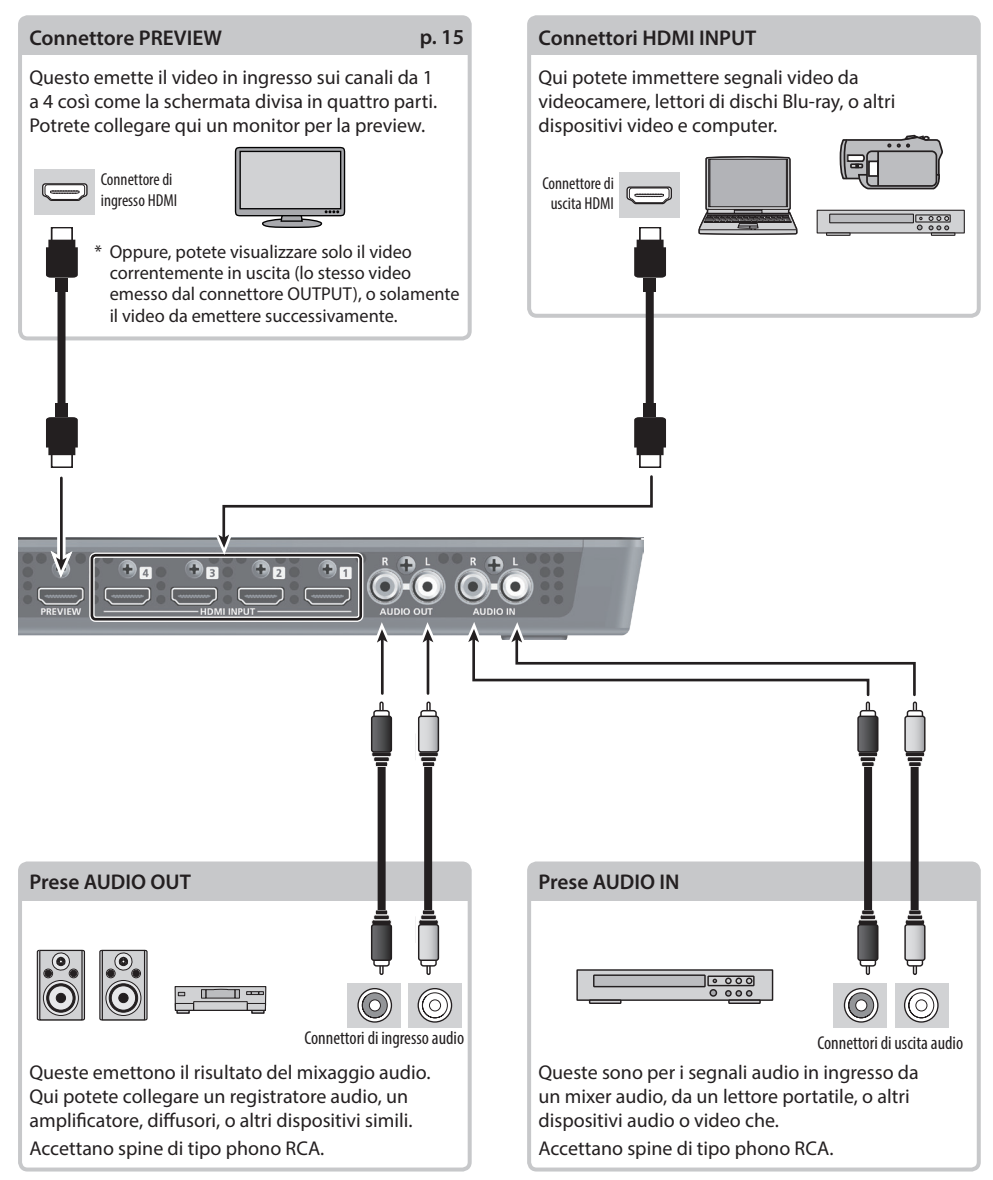

# Pannello laterale (Connettere i Vostri Dispositivi)

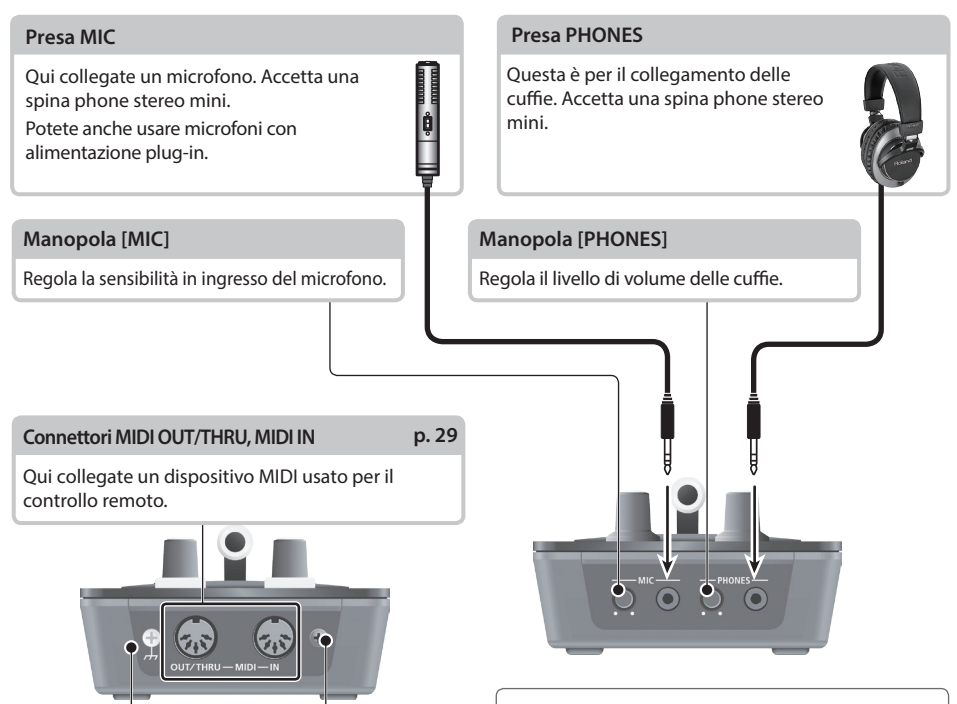

## Terminale di massa

In certi casi, a seconda dell'ambiente in cui è installata l'unità, potreste avvertire al tatto una leggerissima sensazione di pizzicore, o la superficie potrebbe in certi casi apparire ruvida e granulosa al tatto quando toccate questo dispositivo, i microfoni ad esso collegati, o le parti metalliche di altri oggetti, come le chitarre. Questo è dovuto ad un'infinitesima carica elettrica, assolutamente inoffensiva. Però, se ciò vi preoccupa, collegate il terminale di massa (vedi la figura) ad una terra esterna. Quando l'unità è messa a terra, potrebbe prodursi un lieve ronzio, a seconda dei particolari della vostra installazione. Se siete incerti sul metodo di collegamento, contattate il Centro di Assistenza Roland più vicino, o il distributore Roland autorizzato.

#### Tipi di collegamenti inadatti

- Tubi dell'acqua (possono produrre scosse)
- Tubi del gas (possono causare incendi o esplosioni)
- Terra di linee telefoniche o di illuminazione (possono essere pericolose in caso di fulmini)

## Montare il ferma-cavo di alimentazione

 Svitate le vite di fissaggio indicata nella figura.

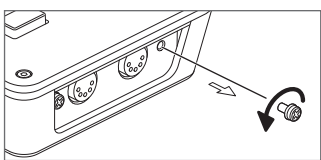

2. Fissate il cavo di alimentazione con il gancio come indicato nella figura e bloccatelo usando la vite rimossa al punto 1.

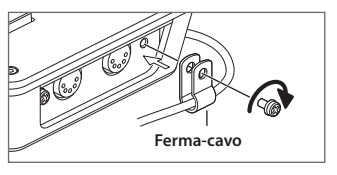

## Accensione e Spegnimento

Completati i collegamenti, (p. 8–10), accendete i vari dispositivi nell'ordine specificato sotto. Accendendo i dispositivi nell'ordine sbagliato, rischiate di causare malfunzionamenti e/o danni ai diffusori o ad altri dispositivi.

\* Controllate sempre di aver abbassato il volume prima dell'accensione e dello spegnimento. Anche col volume a zero, potreste avvertire un rumore all'accensione, ma questo è normale, e non indica un malfunzionamento.

## Accensione

- 1. Verificate che tutti i dispositivi siano spenti.
- 2. Premete il tasto [POWER] sul pannello posteriore del V-1HD per accenderlo.

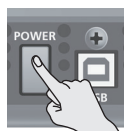

Questa unità è dotata di un circuito di protezione. È necessario un breve intervallo (pochi secondi) dopo l'accensione prima che l'unità funzioni normalmente.

. . . . . . . . . . . . . . . . . . . .

## 3. Accendete i dispositivi sorgente.

Accendete le videocamere o altri dispositivi sorgente connessi ai connettori di ingresso del V-1HD.

### 4. Accendete i dispositivi di uscita.

Accendete i proiettori o altri dispositivi connessi ai connettori di uscita del V-1HD.

. . . . . . . .

## Spegnimento

- Effettuate lo spegnimento in questa sequenza: prima i dispositivi di uscita e poi i dispositivi sorgente.
- 2. Premete il tasto [POWER] del V-1HD per spegnerlo.

#### MEMO

 II V-1HD si spegne automaticamente trascorsa una quantità di tempo predeterminata dall'ultima operazione (funzione Auto Off). Se non desiderate che l'unità si spenga automaticamente, disattivate la funzione Auto Off, come descritto in "Spegnimento Automatico (Auto Off)" in questa pagina.

## Spegnimento Automatico (Auto Off)

Auto Off è una funzione che spegne automaticamente l'unità se non avviene alcuna operazione per un periodo di tempo specifico. Questo riduce gli sprechi di energia elettrica. Secondo le impostazioni di fabbrica, Auto Off è attiva. Quando le condizioni descritte sotto persistono per 240 minuti, Auto Off spegne automaticamente l'unità.

- Nessuna operazione sul V-1HD
- Nessun ingresso audio o video

Per attivare e disattivare Auto Off, seguite la procedura sotto.

- 1. Tenete premuto il tasto [(TAP) BPM] (per 2 secondi o più) per aprire il menù SETUP.
- Usate i tasti [ ] e [ ] per selezionare "AUTO OFF."

| [ SETUP ]           |   | (8/9)     |
|---------------------|---|-----------|
| NO SIGNAL BACK      |   | BLACK     |
| UNFIT SIGNAL BACK   |   | THRU      |
| EFFECTS TYPE CHANGE |   | ON        |
| WIPE TYPE CHANGE    |   | ON        |
| MIX TYPE CHANGE     |   | ON        |
| OUTPUT FADE LEFT    |   | BLACK     |
| OUTPUT FADE RIGHT   |   | WHT & AUD |
| AUTO OFF            | = | ON        |

**3.** Usate il fader A/B per attivare o disattivare la funzione Auto Off.

| Valore | Spiegazione                                                                   |
|--------|-------------------------------------------------------------------------------|
| ON     | La funzione Auto Off è attiva. L'unità si<br>spegne automaticamente.          |
| OFF    | La funzione Auto Off è disattivata. L'unità non<br>si spegne automaticamente. |

#### Premete il tasto [(TAP) BPM] per chiudere il menù.

- \* Le impostazioni che stavate modificando vanno perse quando l'unità si spegne. Se volete conservarle, dovete salvarle prima dello spegnimento.
- \* Quando l'unità viene spenta dalla funzione Auto Off, per riavviare, prima premete il tasto [POWER] per riportarlo in posizione Off, poi riaccendete l'unità.

## Eseguire/cambiare funzioni specifiche all'avvio

Potete eseguire o cambiare le seguenti funzioni all'avvio del V-1HD.

| Operazione all'avvio                                           | Operazione                                                                     |
|----------------------------------------------------------------|--------------------------------------------------------------------------------|
| Ripristinare i valori di default di fabbrica all'avvio (p. 29) | Tenete premuto i tasti [ <b>▼</b> ] e [ <b>▼</b> ] e premete il tasto [POWER]. |
| Impostare "HDCP" nel menù SETUP su "ON" all'avvio (p. 15)      | Tenete premuto il tasto EFFECTS A [ON] e premete il tasto [POWER].             |
| Impostare "HDCP" nel menù SETUP su "OFF" all'avvio (p. 15)     | Tenete premuto il tasto EFFECTS B [ON] e premete il tasto [POWER].             |

## Usare i Menù

Ecco come visualizzare i menù ed effettuare le impostazioni video e audio, e del V-1HD stesso.

- \* Il menù appare sul monitor connesso al connettore PREVIEW (p. 9).
- \* Le operazioni di selezione video non possono essere eseguite mentre è visualizzato un menù.

## Aprire/Chiudere i Menù

II V-1HD ha 3 tipi di menù (SETUP, MEMORY, e AUDIO).

Le voci da "MEMORY = 1" a "MEMORY = 8" che appaiono nel menù AUDIO e nel menù MEMORY mostrano che delle impostazioni sono salvate nelle memorie da 1 a 8. Quando cambiate le impostazioni, richiamate il numero della memoria (da 1 a 8) che contiene le impostazioni che volete utilizzare (p. 13).

\* Per le impostazioni del menù SETUP, viene salvato un solo gruppo nell'unità.

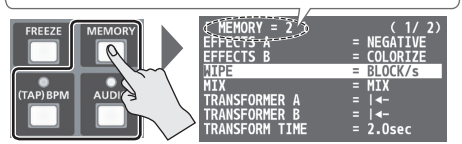

\* Il tasto si accende mentre appare il menù.

### Menù SETUP

- Tenete premuto il tasto [(TAP) BPM] (per 2 secondi o più) per aprire il menù SETUP.
- Premete il tasto [(TAP) BPM] per chiudere il menù.

#### Menù MEMORY

- Premete il tasto [MEMORY] per aprire il menù MEMORY.
- \* Questo attiva la funzione di memoria (p. 13), e i tasti da [A-1] a [A-4] e da [B-1] a [B-4] funzionano da tasti di selezione delle memorie da 1 a 8.
- 2. Premete il tasto da [A-1] a [A-4] o da [B-1] a [B-4] relativo al numero della memoria che contiene l'impostazione che volete usare.
  - Il tasto correntemente selezionato di accende in blu.
- Selezionando una memoria si richiamano anche le impostazioni salvate.
- **3.** Premete il tasto [MEMORY] per chiudere il menù.

#### Menù AUDIO

- Premete il tasto [AUDIO] per aprire il menù AUDIO.
- 2. Premete il tasto [AUDIO] per chiudere il menù.

## Cambiare i valori delle impostazioni

1. Usate i tasti [∡] e [⊻] per muovere il cursore e selezionare una voce del menù.

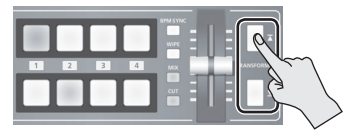

- Usate i tasti [MIX][WIPE] per andare alla pagina precedente o successiva.
- Tenendo premuto il tasto [▲] o [▲] il cursore si muove più rapidamente.
- Mentre appare il menù AUDIO, potete selezionare le voci del menù anche premendo i seguenti tasti.

| Tasto | Voce menù     | Tasto | Voce menù        |
|-------|---------------|-------|------------------|
| [A-1] | HDMI          | [B-1] | AUDIO IN LEVEL   |
|       | INPUT 1 LEVEL | [B-2] | MIC LEVEL        |
| [A-4] | HDMI          | [B-3] | MASTER OUT LEVEL |
|       | INPUT 4 LEVEL | [B-4] | AUDIO FOLLOW     |

2. Usate il fader A/B per impostare il valore.

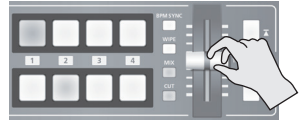

- Per le seguenti voci del menù SETUP, applicate l'impostazione premendo il tasto [ ]. Se trascorrono 10 secondi senza applicare l'impostazione, questa ritorna al valore originale, senza applicare alcun cambiamento.
  - OUTPUT COLOR SPACE
- PREVIEW DVI-D/HDMI
  FRAME RATE
  - OUTPUT DVI-D/HDMI
  - PREVIEW COLOR SPACE

#### MEMO

- Tenendo premuto il tasto [WIPE] (per 2 secondi) mentre appare un menù, si riporta la voce del menù correntemente selezionata al suo valore di default. Continuando a tener premuto il tasto [WIPE] (per 5 secondi o più) si riportano tutte le voci della pagina correntemente selezionata ai loro valori di default.
- I valori delle impostazioni del menù vengono salvate nell'unità quando uscite dal menù. Dopo aver cambiato le impostazioni, se spegnete senza essere prima usciti dal menù, i valori modificati non vengono salvati.
- Per informazioni dettagliate sulle voci del menù, fate riferimento alla "Lista dei Menù" (p. 30).

# Salvare/Richiamare le Impostazioni (Memory)

Potete prendere le impostazioni correnti, incluse quelle video e audio e lo stato del pannello operativo, e salvarle in un singolo gruppo nella memoria interna del V-1HD, per il loro successivo richiamo e utilizzo quando necessario. Il V-1HD è dotato di otto memorie.

## Impostazioni Salvate in Memoria

Ciò che potete salvare in memoria sono le impostazioni ① del menù MEMORY e del menù AUDIO e ② lo stato del pannello operativo. Ognuna usa un metodo differente per salvare i suoi valori in memoria.

## 1) Impostazioni del Menù MEMORY/Menù AUDIO

#### <Procedura per il Salvataggio>

l valori vengono salvati in memoria quando uscite da ogni menù (p. 12).

## (2) Stato del pannello operativo

| Stato della manopola [OUTPUT FADE]                |
|---------------------------------------------------|
| Stato delle manopole [EFFECTS A] e [EFFECTS B]    |
| Stato On/off dei tasti EFFECTS A e EFFECTS B [ON] |
| Selezione dei tasti da [A-1] a [A-4]              |
| Selezione dei tasti da [B-1] a [B-4]              |
| Stato On/off del tasto [BPM SYNC]                 |
| Selezione dei tasti [MIX], [WIPE] e [CUT]         |
| Stato del fader A/B                               |
|                                                   |

### <Procedura per il Salvataggio>

Attivate la funzione di memoria (acceso) e salvate lo stato del pannello operativo in memoria.

Per maggiori informazioni su questa operazione, fate riferimento a "Salvare lo stato del pannello operativo" in questa pagina.

### MEMO

- Le voci del menù SETUP non vengono salvate in memoria. Solo un singolo gruppo viene salvato nell'unità.
- Potete richiamare all'avvio le impostazioni in un numero di memoria specificato. Tenete premuto il tasto (ITAP) BPM] → usate "POWER ON LOAD" nel menù SETUP per specificare il numero della memoria da richiamare.

#### NOTA

## Per aggiornare lo stato del pannello operativo quando richiamate una memoria

Di default, lo stato del pannello operativo non viene aggiornato quando richiamate una memoria. Per aggiornare lo stato del pannello operativo, tenete premuto il tasto [(TAP) BPM] → nel menù SETUP, impostate "MEMORY PANEL LOAD" su "ON."

## Salvare lo stato del pannello operativo

Questo salva lo stato del pannello operativo, incluse le impostazioni di tasti e manopole, in memoria.

1. Premete il tasto [MEMORY] per attivare la funzione di memoria (acceso).

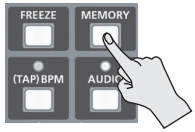

A questo punto, i tasti da [A-1] a [A-4] e da [B-1] a [B-4] funzionano da tasti di selezione delle memorie da 1 a 8.

Il tasto correntemente selezionato si accende in blu.

2. Tenete premuto il tasto da [A-1] a [A-4] o da [B-1] a [B-4] del numero della memoria in cui volete salvare le impostazioni.

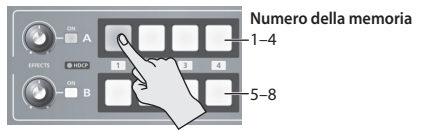

l tasti da [A-1] a [A-4] e da [B-1] a [B-4] si illuminano tutti brevemente in blu, e le impostazioni correnti vengono salvate.

**3.** Per disattivare la funzione di memoria, premete ancora il tasto [MEMORY].

## Richiamare una memoria

- Premete il tasto [MEMORY] per attivare la funzione di memoria (acceso).
- Premete il tasto da [A-1] a [A-4] o da [B-1] a [B-4] del numero della memoria da richiamare. Le impostazioni vengono richiamate. Il tasto correntemente selezionato si illumina in blu.
- **3.** Per disattivare la funzione di memoria, premete ancora il tasto [MEMORY].

## Impostare il Formato del Video in Ingresso/Uscita

Impostate il formato di input/output così che corrisponda al segnale video in entrata.

- \* Prima di impostare il formato di input/output, ricordate di spegnere il V-1HD.
- Fate scorrere il selettore [FORMAT] sul pannello posteriore per impostare il formato di input/ output.

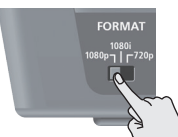

| Selettore<br>[FORMAT] | Formati in ingresso | Formati in<br>uscita |
|-----------------------|---------------------|----------------------|
| 1080p                 | 1080p, 1080i        | 1080p                |
| 1080i                 | 1080p, 1080i        | 1080i                |
| 720p                  | 720p                | 720p                 |

### MEMO

 L'elaborazione interna del V-1HD è progressiva. Il video in ingresso interlacciato viene automaticamente convertito in un segnale progressivo.

L'immagine potrebbe apparire dentellata in questo caso, o l'immagine in una schermata inset PinP o in una schermata di preview suddivisa in quattro potrebbe tremare. Ciò è dovuto alla conversione progressiva, e non è un malfunzionamento.

• I metodi per convertire un segnale interlacciato in un segnale progressivo sono di due tipi: "BOB" e "WEAVE."

| BOB   | Questo interpola il semiquadro superiore<br>e quello inferiore, e li unisce in un singolo<br>frame. Questo è ottimale per video che<br>contengono molto movimento. |
|-------|----------------------------------------------------------------------------------------------------|
| WEAVE | Questo unisce il semiquadro superiore e<br>quello inferiore. Questo è ottimale per video<br>che contengono poco movimento.                                         |

Per impostare il metodo di conversione, tenete premuto il tasto [(TAP) BPM]  $\rightarrow$  usate "DEINTERLACE MODE" nel menù SETUP.

## Riguardo ai Frame Rate

I frame rate che possono essere usati in ingresso sono "59.94" e "50." Immettere video ad un frame rate diverso da questi potrebbe causare l'assenza di uscita o la perdita di frame.

Per cambiare il frame rate, tenete premuto il tasto [(TAP) BPM]  $\rightarrow$  selezionate "FRAME RATE" nel menù SETUP  $\rightarrow$  selezionate "59.94" o "50"  $\rightarrow$  premete il tasto [ $\mathbf{T}$ ] di.

## Regolare l'uscita video

Potete regolare l'uscita video principale o l'uscita video di preview per adattarla al dispositivo che riceve l'uscita dal V-1HD.

## MEMO

- Potete emettere una barra colore, utile per regolare la qualità dell'immagine di un display. Tenete premuto il tasto [(TAP) BPM] → impostate "COLOR BAR OUTPUT" nel menù SETUP su "ON."
- 1. Tenete premuto il tasto [(TAP) BPM] (per 2 secondi o più) per aprire il menù SETUP.
- 2. Usate i tasti [ **▲** ] e [ **▼** ] per selezionare una voce.

| [ SETUP ]  |            |      | 1/ | 9) |
|------------|------------|------|----|----|
| BPM        |            | 120  |    |    |
| BPM SYNC   |            | x1/2 |    |    |
| HDCP       |            | 0FF  |    |    |
| OUTPUT CON | TRAST =    | 0    |    |    |
| OUTPUT SAT | URATION =  | 0    |    |    |
| OUTPUT BRI | GHTNESS =  | 0    |    |    |
| OUTPUT COL | OR SPACE = | AUTO |    |    |
| OUTPUT DVI | -D/HDMI =  | AUTO |    |    |
|            |            |      |    |    |

Usate le seguenti voci per regolare l'uscita video principale.

| Voce menù          | Spiegazione                              |
|--------------------|------------------------------------------|
| OUTPUT CONTRAST    | Regola il contrasto.                     |
| OUTPUT SATURATION  | Regola la saturazione.                   |
| OUTPUT BRIGHTNESS  | Regola la luminosità.                    |
| OUTPUT COLOR SPACE | Imposta lo spazio colore.                |
| OUTPUT DVI-D/HDMI  | Imposta il tipo di segnale in<br>uscita. |

Usate le seguenti voci per regolare l'uscita video di preview.

| Voce menù           | Spiegazione                              |
|---------------------|------------------------------------------|
| PREVIEW CONTRAST    | Regola il contrasto.                     |
| PREVIEW SATURATION  | Regola la saturazione.                   |
| PREVIEW BRIGHTNESS  | Regola la luminosità.                    |
| PREVIEW COLOR SPACE | Imposta lo spazio colore.                |
| PREVIEW DVI-D/HDMI  | Imposta il tipo di segnale in<br>uscita. |

#### 3. Usate il fader A/B regolare l'uscita video principale o l'uscita video di preview.

- \* Le impostazione delle seguenti voci del menù vengono applicate premendo il tasto [▲]. Se trascorrono 10 secondi senza applicare l'impostazione, questa torna al valore originale, senza che vengano applicati cambiamenti.
  - OUTPUT COLOR SPACE
  - OUTPUT DVI-D/HDMI
  - PREVIEW COLOR SPACE
  - PREVIEW DVI-D/HDMI
- 4. Premete il tasto [(TAP) BPM] per chiudere il menù.

# Cambiare il modo di visualizzazione dell'uscita Preview

Tre tipi di modi di visualizzazione sono disponibili per l'uscita preview del V-1HD.

- 1. Tenete premuto il tasto [(TAP) BPM] (per 2 secondi o più) per aprire il menù SETUP.
- 2. Usate i tasti [▲] e [▲] per selezionare "PREVIEW OUT."

| [ SETUP  | 3           |   |     | (   | 2/   | 9)  |
|----------|-------------|---|-----|-----|------|-----|
| PREVIEW  | CONTRAST    |   | 0   |     |      |     |
| PREVIEW  | SATURATION  |   | 0   |     |      |     |
| PREVIEW  | BRIGHTNESS  |   | 0   |     |      |     |
| PREVIEW  | COLOR SPACE |   | YPt | Pr  |      |     |
| PREVIEW  | DVI-D/HDMI  |   | HDN | 11  |      |     |
| PREVIEW  | OUT         | = | MUL | .T] | [-V] | [EW |
| PinP BOF | RDER        |   | 5   |     |      |     |
| PinP BOF | RDER COLOR  |   | MHJ | U.  |      |     |

**3.** Usate il fader A/B per impostare il modo di visualizzazione.

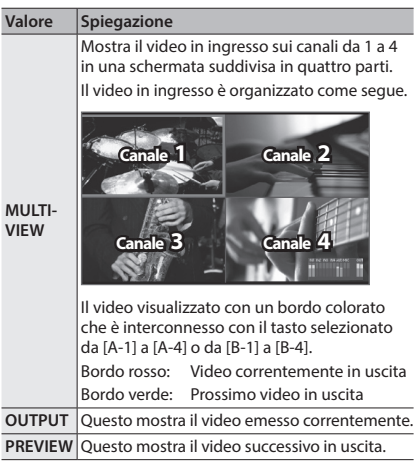

### 4. Premete il tasto [(TAP) BPM] per chiudere il menù.

#### (MEMO)

 Indicazione del misuratore del livello audio
 Secondo le impostazioni di fabbrica, un misuratore del livello audio appare in basso a destra nel monitor preview. Potete cambiare la posizione in cui appare il misuratore di livello, o nasconderlo. Tenete premuto il tasto [TAP] BPM] → usate "AUDIO LEVEL METER" nel menù SETUP per effettuare l'impostazione.

# Immettere video protetto da copyright (HDCP)

Per immettere video protetti da copyright (HDCP) da un lettore di dischi Blu-ray o simili, dovete abilitare l'ingresso HDCP.

\* II V-1HD deve essere connesso ad un display compatibile HDCP affinché possa essere connesso un video protetto HDCP.

## Che cos'è l'HDCP?

L'HDCP è una tecnologia di protezione dei diritti d'autore che impedisce la copia illegale di contenuti codificando il percorso inviando segnali digitali da un dispositivo di riproduzione video ad un display o ad altri dispositivi di visualizzazione.

- 1. Tenete premuto il tasto [(TAP) BPM] (per 2 secondi o più) per aprire il menù SETUP.
- 2. Usate i tasti [ ] e [ ] per selezionare "HDCP."

| [ SETUP ]          |   | (    | 1/ | 9) |
|--------------------|---|------|----|----|
| BPM                |   | 182  |    |    |
| BPM SYNC           |   | x1/2 |    |    |
| HDCP               | = | 0FF  |    |    |
| OUTPUT CONTRAST    |   | 0    |    |    |
| OUTPUT SATURATION  |   | 0    |    |    |
| OUTPUT BRIGHTNESS  |   | 0    |    |    |
| OUTPUT COLOR SPACE |   | AUTO |    |    |
| OUTPUT DVI-D/HDMI  |   | AUTO |    |    |

3. Usate il fader A/B per impostarlo su "ON."

| Spiegazione                                      |
|--------------------------------------------------|
| Il video protetto (HDCP) può essere immesso.     |
| HDCP viene anche aggiunto al video in uscita.    |
| Il video protetto (HDCP) non può essere immesso. |
|                                                  |

4. Premete il tasto [(TAP) BPM] per chiudere il menù.

## Funzionamento dell'indicatore HDCP

L'indicatore HDCP sul pannello superiore funziona come seque, indipendentemente dall'ingresso.

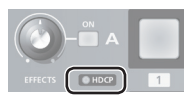

| Indicatore     | Valore<br>"HDCP" | Stato del collegamento                                                                                                    |
|----------------|------------------|----------------------------------------------------------------------------------------------------|
| Acceso         | ON               | Un dispositivo compatibile HDCP è collegato<br>al connettore OUTPUT o PREVIEW.                                                                       |
| Lam-<br>peggia | ON               | Nessun dispositivo compatibile HDCP è<br>collegato al connettore OUTPUT o PREVIEW.<br>Oppure, è collegato un dispositivo che<br>non supporta l'HDCP. |
| Spento         | OFF              | _                                                                                                    |

# Operazioni Video

## Selezionare il Video

Potete cambiare l'ingresso video al bus A e al bus B del mixer video.

## Transizione usando il Fader A/B

Agite sul fader A/B per effettuare la transizione tra i due flussi video. Il video sul bus verso il quale muovete il fader A/B viene inviato in uscita (modo A/B).

1. Usate i tasti da [A-1] a [A-4] e da [B-1] a [B-4] per selezionare il video in ingresso nel bus A e bus B.

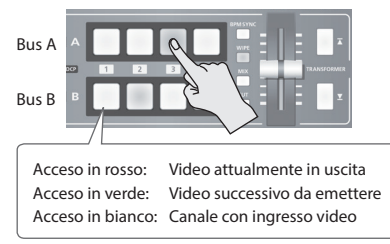

**2.** Premete il tasto [WIPE], [MIX], o [CUT] per selezionare un effetto di transizione.

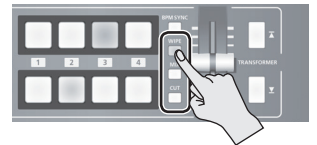

Il tasto selezionato si accende.

| Tasto  | Spiegazione                                                                                                    |
|--------|----------------------------------------------------------------------------------------------------|
| [WIPE] | Il video originale viene cancellato dal video<br>successivo.                                                                                 |
| [MIX]  | Mentre l'immagine originale scompare<br>gradualmente, viene sovrapposto il video<br>successivo che diviene progressivamente<br>più visibile. |
| [CUT]  | L'immagine cambia istantaneamente.                                                                                                    |

## MEMO

 Potete cambiare il pattern di transizione usato per le transizioni wipe o mix. Per i dettagli, fate riferimento a "Usare un Pattern di Transizione Differente" (p. 19). **3.** Muovete il fader A/B nella posizione del bus A o nella posizione del bus B.

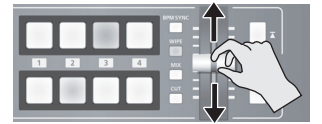

Il video in uscita cambia.

#### MEMO

- Potete cambiare il colore con cui si illuminano i tasti da [A-1] a [A-4] e da [B-1] a [B-4]. Tenete premuto il tasto [(TAP) BPM] → nel menù SETUP, usate "PGM LED" (tasti dell'uscita video corrente) o "PST LED" (tasti del video successivo in uscita) per effettuare l'impostazione.
- Selezionando direttamente il canale video nella posizione del bus del video emesso correntemente fa cambiare istantaneamente il video (cut), indipendentemente da qualsiasi selezione dell'effetto di transizione.

## Sul modo operativo delle transizioni video

Sono disponibili due modi operativi per le transizioni video eseguite usando il fader A/B: il "modo A/B" e il "modo PGM/PST."

Per impostare il modo operativo, tenete premuto il tasto [(TAP) BPM]  $\rightarrow$  usate "A/B MODE" nel menù SETUP.

### Modo A/B

Il video sul bus verso il quale è rivolto il fader A/B viene inviato in uscita.

### Modo PGM/PST

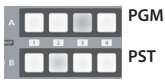

Acceso in rosso: Video emesso correntemente Acceso in verde: Video successivo da emettere

Il video nella posizione PGM (bus A) viene emesso sempre, e per PST (la posizione del bus B), questi selezionano il video da emettere successivamente.

Agendo sul fader A/B, il video selezionato nella posizione PST (bus B) viene inviato in uscita dalla posizione PGM (bus A).

\* Le assegnazioni dei bus effettuate usando i tasti EFFECTS [ON] o i tasti TRANSFORMER (bus A o bus B) non cambiano.

## Transizioni usando i tasti TRANSFORMER

Potete cambiare i video usando i tasti TRANSFORMER, senza usare il fader A/B. Questo paragrafo descrive il funzionamento, usando come esempio le impostazioni di default del numero di memoria 1.

 Usate i tasti da [A-1] a [A-4] e da [B-1] a [B-4] per selezionare il video in ingresso sul bus A e sul bus B.

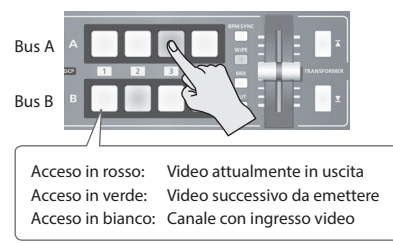

#### 2. Premete un tasto TRANSFORMER per effettuare la sezione del video sul bus A e bus B.

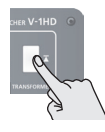

Premendo il tasto TRANSFORMER [] si passa al video sul bus A.

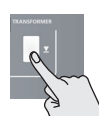

Premendo il tasto TRANSFORMER [**V**] si passa al video sul bus B.

 Secondo l'impostazione di fabbrica, il funzionamento dei tasti TRANSFORMER è impostato come segue nella memoria numero1.

| Voce del menù MEMORY | Valore |
|----------------------|--------|
| TRANSFORMER A        | ∢-     |
| TRANSFORMER B        | ∢-     |

### MEMO

- Potete cambiare le operazioni eseguite quando premete i tasti TRANSFORMER. Per i dettagli, fate riferimento a "Cambiare il funzionamento dei tasti TRANSFORMER" in questa pagina.
- Quando usate i tasti TRANSFORMER per cambiare video, l'uscita effettiva potrebbe poi differire dalla posizione del fader A/B.

Agendo sul fader A/B in questa condizione non si producono cambiamenti nell'uscita sino a quando la posizione del fader A/B non corrisponde all'uscita effettiva.

 Potete far spegnere i tasti TRANSFORMER. Tenete premuto il tasto [(TAP) BPM] → impostate "TRANSFORMER LED" nel menù SETUP su "OFF."

## Cambiare il funzionamento dei tasti TRANSFORMER

- Premete il tasto [MEMORY] per aprire il menù MEMORY.
- 2. Usate i tasti [] e [] per selezionare "TRANSFORMER A" o "TRANSFORMER B"

| [ MEMORY = 2 ] | (1/2)      |
|----------------|------------|
| EFFECTS A      | = NEGATIVE |
| EFFECTS B      | = COLORIZE |
| WIPE           | = BLOCK/s  |
| MIX            | = MIX      |
| TRANSFORMER A  | =   -      |
| TRANSFORMER B  | =   -      |
| TRANSFORM TIME | = 2.0sec   |

**3.** Usate il fader A/B per specificare il funzionamento dei tasti TRANSFORMER.

| Valore         | Spiegazione                                                                                        |
|----------------|----------------------------------------------------------------------------------------------------|
| NONE           | Il funzionamento dei tasti è disabilitato. (*1)                                                    |
| TRANS-<br>FORM | Il video cambia nel video nella posizione del<br>bus del tasto premuto sino al rilascio del tasto. |
| ∢-             | Premendo un tasto, il video cambia nel video nella posizione del bus del tasto premuto. (*2)       |
| <b>∢</b> ►     | Ogni pressione di un tasto alterna il video del<br>bus A e bus B. (*2)                             |
| WHITE          | Un'immagine bianca viene inviata in uscita<br>sino al rilascio del tasto.                          |
| BLACK          | Un'immagine nera viene inviata in uscita sino al rilascio del tasto.                               |
| BPM<br>SYNC    | Il tasto [BPM SYNC] è selezionato sino al<br>rilascio del tasto premuto.                           |
| WIPE           | Il tasto [WIPE] è selezionato sino a quando<br>non rilasciate il tasto premuto.                    |
| міх            | Il tasto [MIX] è selezionato sino a quando non rilasciate il tasto premuto.                        |
| СИТ            | Il tasto [CUT] è selezionato sino a quando non rilasciate il tasto premuto.                        |
| EFFECTS        | L'effetto nella posizione del bus del tasto<br>premuto viene attivato sino al rilascio del tasto.  |

- (\*1) I tasti TRANSFORMER sono spenti quando questo è impostato su "NONE."
- (\*2) Quando mix o wipe è stato selezionato come effetto di transizione, il valore impostato per "TRANSFORM TIME" nel menù MEMORY viene usato come durata della transizione video.
- Premete il tasto [MEMORY] per chiudere il menù.

## Transizioni a tempo con la musica (BPM Sync)

Potete cambiare il video a tempo con un ritmo musicale. Il video cambia automaticamente, senza alcuna operazione del fader A/B o dei tasti TRANSFORMER.

Impostare i BPM usando un valore numerico

Impostando i BPM usando un valore numerico fa sì che il video cambi ad ogni movimento (beat).

 Usate i tasti da [A-1] a [A-4] e da [B-1] a [B-4] per selezionare il video in ingresso nel bus A e bus B.

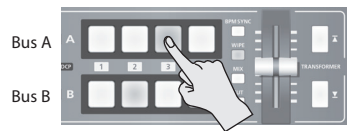

- 2. Tenete premuto il tasto [(TAP) BPM] (per 2 secondi o più) per aprire il menù SETUP.
- 3. Usate i tasti [ **▲** ] e [ **▼** ] per selezionare "BPM."

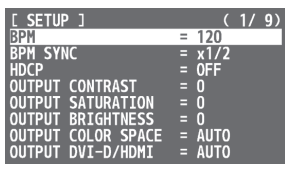

- **4.** Usate il fader A/B per impostare i BPM. L'intervallo di impostazione dei BPM è 20 - 250.
- 5. Premete il tasto [BPM SYNC] per attivare BPM sync (acceso).

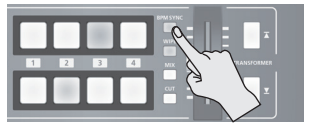

Il tasto [BPM SYNC] si accende, e il video cambia automaticamente a tempo col valore impostato per i BPM.

# 6. Per disattivare BPM sync, premete il tasto [BPM SYNC] una seconda volta.

#### MEMO

- Potete anche cambiare la velocità con cui cambia il video in una velocità che è un multiplo del valore impostato dei BPM. Tenete premuto il tasto [(TAP) BPM] → usate "BPM SYNC" nel menù SETUP per effettuare l'impostazione.
- Quando usate BPM sync per cambiare i video, l'uscita effettiva potrebbe differire la posizione del fader A/B.
   Agendo sul fader A/B in questa condizione non si producono cambiamenti nell'uscita sino a quando la posizione del fader A/B non corrisponde all'uscita effettiva.

## Impostare i BPM battendo a tempo sul tasto [(TAP) BPM]

Potete impostare i BPM secondo la temporizzazione con cui premete il tasto [(TAP) BPM], così che il video cambi ad ogni movimento.

 Usate i tasti da [A-1] a [A-4] e da [B-1] a [B-4] per selezionare il video in ingresso nel bus A e bus B.

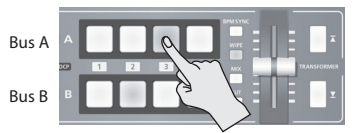

 Premete il tasto [BPM SYNC] per attivare BPM sync (acceso).

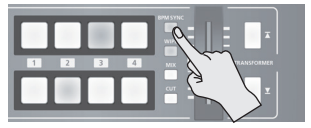

Il video cambia automaticamente a tempo col valore impostato per i BPM.

3. Premete ripetutamente il tasto [(TAP) BPM] per impostare i BPM.

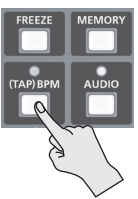

Premete ripetutamente il tasto [(TAP) BPM] a tempo con un ritmo musicale. I BPM cambiano continuamente a seconda della temporizzazione con cui premete il tasto [(TAP) BPM].

Il video cambia automaticamente a tempo con la variazione dei BPM.

**4.** Per disattivare BPM sync, premete il tasto [BPM SYNC] una seconda volta.

## Transizione Automatica (Auto Scan)

Il video sui canali da 1 a 4 cambiano automaticamente in sequenza.

## MEMO

- Qualsiasi canale privo di ingresso video viene saltato.
- Cambiare i video manualmente non è possibile mentre è in corso una transizione automatica.
- 1. Tenete premuto il tasto [(TAP) BPM] (per 2 secondi o più) per aprire il menù SETUP.
- 2. Usate i tasti [**↓**] e [**↓**] per selezionare "AUTO SCAN."

| [ SE] | TUP ] |        |       |      | (    | 3/ | 9) |
|-------|-------|--------|-------|------|------|----|----|
| AUTO  | SCAN  |        |       | =    | 0FF  |    |    |
| AUTO  | SCAN  | TIME   | CH1   |      | 5sec |    |    |
| AUTO  | SCAN  | TIME   | CH2   |      | 5sec |    |    |
| AUTO  | SCAN  | TIME   | CH3   |      | 5sec |    |    |
| AUTO  | SCAN  | TIME   | CH4   |      | 5sec |    |    |
| AUTO  | SCAN  | TRANS  | S TIM | IE = | 1.0s | ec |    |
| AUTO  | SCAN  | SEQU   | ENCE  |      | NORM | AL |    |
| DEIN  | TERLA | CE MOI | DE    |      | BOB  |    |    |

3. Usate il fader A/B per impostarlo su "ON."

| Valore | Spiegazione                                                                                               |
|--------|----------------------------------------------------------------------------------------------------|
| ON     | Il cambiamento automatico dei video è<br>attivo. I video sui canali da 1 a 4 cambiano<br>automaticamente. |
| OFF    | Il cambiamento automatico dei video è inattivo.                                                           |

4. Usate i tasti [x] e [x] per selezionare una voce. Le seguenti voci sono impostazioni dettagliate per auto scan.

| Voce menù               | Spiegazione                                                                                                    |
|-------------------------|----------------------------------------------------------------------------------------------------|
| AUTO SCAN<br>TIME CH1–4 | Per ogni canale, specifica l'intervallo<br>durante il quale viene visualizzato il video,<br>in un intervallo di 1–120 secondi.                                                     |
| AUTO SCAN<br>TRANS TIME | Imposta la durata della transizione tra i<br>video in un intervallo da 0,0 a 4,0 secondi.<br>Questi sono effettivi quando mix o wipe è<br>selezionato come effetto di transizione. |
| SEQUENCE                | Specifica l'ordine in cui vengono<br>visualizzati i segnali video.                                                                                                    |

- \* Se il tempo impiegato dalla transizione video è più lungo dell'intervallo di visualizzazione dei video, la transizione successiva si avvia prima che la transizione corrente sia completata.
- 5. Usate il fader A/B per impostare il valore.
- 6. Premete il tasto [(TAP) BPM] per chiudere il menù.

## Usare un Pattern di Transizione Differente

Avete a disposizione una varietà di pattern di transizione per gli effetti di transizione mix e wipe. Per usare un pattern differente, cambiate il pattern di transizione assegnato al tasto [MIX] o [WIPE].

- Premete il tasto [MEMORY] per aprire il menù MEMORY.
- Usate i tasti [▲] e [▲] per selezionare "WIPE" o "MIX."

| [ MEMORY = 2 ] | (1/2)      |
|----------------|------------|
| EFFECTS A      | = NEGATIVE |
| EFFECTS B      | = COLORIZE |
| WIPE           | = BLOCK/s  |
| MIX            | = MIX      |
| TRANSFORMER A  | =   -      |
| TRANSFORMER B  | =   -      |
| TRANSFORM TIME | = 2.0sec   |
|                |            |

- **3.** Usate il fader A/B per cambiare il pattern di transizione.
  - \* Per una lista dei tipi di pattern di transizione, fate riferimento a "Lista degli Effetti di Transizione" (p. 37).
- Premete il tasto [MEMORY] per chiudere il menù.

## MEMO

 Quando è selezionato il tasto [WIPE], potete cambiare il pattern di transizione ad ogni pressione del tasto [WIPE]. Tenete premuto il tasto [(TAP) BPM] → impostate "WIPE TYPE CHANGE" nel menù SETUP su "ON."

La procedura è simile per il tasto [MIX]. Impostate "MIX TYPE CHANGE" nel menù SETUP su "ON."

# Applicare una dissolvenza all'uscita video principale (Output Fade)

Potete applicare una dissolvenza all'uscita video principale del V-1HD.

Ciò vi permette di creare una dissolvenza al nero (o al bianco) quando volete sopprimere l'uscita video, come durante gli intervalli in una presentazione, evento o la performance di un gruppo musicale.

## Applicare una dissolvenza

1. Ruotate la manopola [OUTPUT FADE] completamente in senso orario o antiorario.

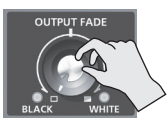

Ruotando la manopola [OUTPUT FADE] in senso orario si crea una dissolvenza al bianco, e ruotandola in senso antiorario si crea una dissolvenza al nero.

Applicare una dissolvenza fa lampeggiare gli indicatori a sinistra o a destra della manopola.

## Applicare un'assolvenza

**1.** Riportate la manopola [OUTPUT FADE] della sua posizione centrale.

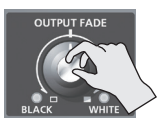

L'indicatore smette di lampeggiare e resta illuminato stabilmente, e inizia l'uscita video.

## MEMO

 Cambiando la funzione assegnata alla manopola [OUTPUT FADE], potete far sì che regoli solo il volume di uscita o esegua il fade-in/out del video in uscita e regoli il volume simultaneamente. Tenete premuto il tasto [(TAP) BPM]) –> usate "OUTPUT FADE LEFT" o "OUTPUT FADE RIGHT" nel menù SETUP per effettuare l'impostazione.

# Congelare il video in ingresso (Freeze)

Questo pone temporaneamente in pausa il video in entrata.

Potete applicare effetti di transizione e altri effetti durante il blocco del video.

## Impostare il modo Freeze

Sono disponibili due modi operativi per i Freeze: il "modo ALL" e il "modo SELECT."

Secondo il valore di default di fabbrica, questo è impostato su "ALL" (congela tutti i video in ingresso).

Se volete selezionare il video in ingresso da bloccare, tenete premuto il tasto [(TAP) BPM]  $\rightarrow$  impostate "FREEZE MODE" nel menù SETUP su "SELECT."

## Congelare il video in ingresso

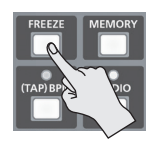

### Quando il modo Freeze è impostato su "ALL"

- Premete il tasto [FREEZE] per attivare il congelamento (acceso). Tutti i video in ingresso si bloccano.
- 2. Per disattivare freeze, premete una seconda volta il tasto [FREEZE].

Quando il modo Freeze è impostato su "SELECT"

- 1. Premete il tasto [FREEZE] per attivare il congelamento (acceso).
  - l tasti da [A-1] a [A-4] lampeggiano tutti in rosso.
- Premete uno dei testi da [A-1] a [A-4] per selezionare il video in ingresso che volete congelare.

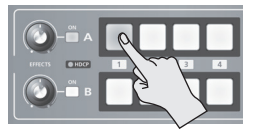

Il video in ingresso selezionato si arresta.

**3.** Per disattivare freeze, premete una seconda volta il tasto [FREEZE].

Potete applicare effetti all'uscita video principale. Il V-1HD ha nove tipi di effetti di filtraggio incorporati e 10 tipi di effetti di composizione interni.

# Usare gli effetti di filtraggio

Questi applicano effetti come cambiamenti nel tono del colore del video e dell'aspetto dell'intero video. Potete impostare gli effetti di filtraggio separatamente per il video sul bus A e sul bus B.

## Selezionare un effetto di filtraggio

- Premete il tasto [MEMORY] per aprire il menù MEMORY.
- 2. Usate i tasti [∡] e [⊻] per selezionare "EFFECTS A" o "EFFECTS B."

| [ MEMORY = 2 ] | (1/2)      |
|----------------|------------|
| EFFECTS A      | = NEGATIVE |
| EFFECTS B      | = COLORIZE |
| WIPE           | = BLOCK/s  |
| MIX            | = MIX      |
| TRANSFORMER A  | =  -       |
| TRANSFORMER B  | =  -       |
| TRANSFORM TIME | = 2.0sec   |
|                |            |

 Usate il fader A/B per selezionare l'effetto di filtraggio da assegnare al tasto EFFECTS A o B [ON].

| Valore     | Spiegazione                                                                                                    |  |  |
|------------|----------------------------------------------------------------------------------------------------|--|--|
| NEGATIVE   | Questo inverte la luminosità e i colori.                                                                                     |  |  |
| EMBOSS     | Aggiunge un effetto di basso rilievo<br>al video.                                                                            |  |  |
| COLORIZE   | Aggiunge colore al video.                                                                                                    |  |  |
| COLORPASS  | Questo produce un video monocromatico in cui resta un colore specifico.                                                      |  |  |
| POSTERIZE  | Cambia le gradazioni di luminosità.                                                                                          |  |  |
| SILHOUETTE | Separa il video in aree luminose e scure,<br>e rende vere le aree scure e aggiunge un<br>colore differente da quelle chiare. |  |  |
| MONOCOLOR  | Produce un video monocromatico.                                                                                              |  |  |
| FINDEDGE   | Estrae i contorni.                                                                                                    |  |  |
| FLIP       | Questo inverte il video.                                                                                                    |  |  |

 Premete il tasto [MEMORY] per chiudere il menù.

### MEMO

 Potete cambiare i tipi di effetto tenendo premuto il tasto EFFECTS A [ON] e ruotando la manopola [EFFECTS A].
 Potete cambiare anche EFFECTS B nello stesso modo.
 Tenete premuto il tasto [(TAP) BPM] → impostate "EFFECTS TYPE CHANGE" nel menù SETUP su "ON."

## Applicare effetti di filtraggio

- Inviate in uscita il video a cui volete applicare l'effetto.
- 2. Premete il tasto EFFECTS A o B [ON] per attivare l'effetto (acceso).

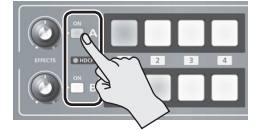

Potete attivare separatamente gli effetti per i segnali video in uscita sul bus A e sul bus B.

**3.** Ruotate la manopola [EFFECTS A] o [EFFECTS B] per regolare l'intensità dell'effetto applicato.

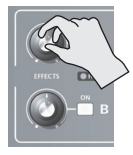

4. Per disattivare un effetto, premete il tasto EFFECTS A o B [ON] una seconda volta.

## Usare effetti di composizione

Questi compongono il video sul bus A e il video sul bus B.

\* Quando effetti di composizione sono attivi per il bus A o il bus B, nessun effetto può essere applicato all'altro bus.

## Selezionare un effetto di composizione

- Premete il tasto [MEMORY] per aprire il menù MEMORY.
- 2. Usate i tasti [∡] e [⊻] per selezionare "EFFECTS A″ o "EFFECTS B."
- Usate il fader A/B per selezionare l'effetto di composizione da assegnare al tasto EFFECTS A o B [ON].

| Valore        | Spiegazione                                                                                                    |                                                                              |  |  |
|---------------|----------------------------------------------------------------------------------------------------|------------------------------------------------------------------------------|--|--|
| WHT-L.<br>KEY | Rende trasparenti le aree bianche del video e le compone su un video di sfondo.                                                                                    |                                                                              |  |  |
| BLK-L.<br>KEY | Rende trasparenti le aree nere del<br>compone su un video di sfondo.                                                                                               | Rende trasparenti le aree nere del video e le compone su un video di sfondo. |  |  |
| GRN-C.<br>KEY | Estrae le porzioni verdi del video e<br>su un video di sfondo.                                                                                                    | le compone                                                                   |  |  |
| BLU-C.<br>KEY | Estrae le porzioni blu del video e le<br>un video di sfondo.                                                                                                    | Estrae le porzioni blu del video e le compone su<br>un video di sfondo.      |  |  |
| PinP<br>1/4   | Compone il video in una schermata inset su<br>un video di sfondo. La dimensione orizzontale<br>della schermata inset è 1/4 della larghezza del<br>video di sfondo. |                                                                              |  |  |
| PinP<br>1/3   | Compone il video in una schermata inset su<br>un video di sfondo. La dimensione orizzontale<br>della schermata inset è 1/3 della larghezza del<br>video di sfondo. |                                                                              |  |  |
| PinP<br>1/2   | Compone il video in una schermata inset su<br>un video di sfondo. La dimensione orizzontale<br>della schermata inset è 1/2 della larghezza del<br>video di sfondo. |                                                                              |  |  |
| SPLIT-<br>VS  | Compone i video allargandoli<br>verticalmente.                                                                                                    | A B<br>AB                                                                    |  |  |
| SPLIT-<br>VC  | SPLIT-<br>VC Compone il video con la sezione<br>centrale ritagliata verticalmente.                                                                                 |                                                                              |  |  |
| SPLIT-<br>HS  | Compone i video allargandoli     orizzontalmente.                                                                                                    |                                                                              |  |  |
| SPLIT-<br>HC  | Compone il video con la<br>sezione centrale ritagliata<br>orizzontalmente.                                                                                         |                                                                              |  |  |

# 4. Premete il tasto [MEMORY] per chiudere il menù.

 Potete cambiare il tipo di effetto tenendo premuto il tasto EFFECTS A [ON] e ruotando la manopola [EFFECTS A]. Potete cambiare l'EFFECTS B nello stesso modo.
 Tenete premuto il tasto [(TAP) BPM] → impostate "EFFECT TYPE CHANGE" nel menù SETUP su "ON."

## Composizione usando la chiave di luminanza

Questo compone video con aree bianche o nere rese trasparenti su un video di sfondo.

Usando la chiave di luminanza potete sovrapporre logotipi o del testo su un'immagine di sfondo.

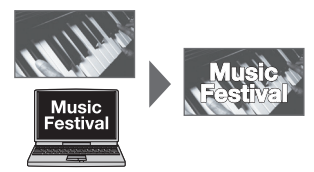

- Seguite la procedura in "Selezionare un effetto di composizione" in questa pagina per selezionare "WHT-L.KEY" o "BLK-L.KEY."
- 2. Premete il tasto EFFECTS A o B [ON] per attivare l'effetto (acceso).

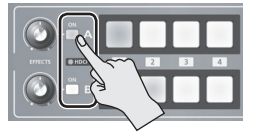

**3.** Premete i tasti da [A-1] a [A-4] e da [B-1] a [B-4] per selezionare separatamente lo sfondo e l'immagine che volete visualizzare in primo piano.

Il video sul bus nella posizione in cui avete attivato l'effetto al punto 2 viene visualizzato come sfondo.

**4.** Ruotate la manopola [EFFECTS A] o [EFFECTS B] per regolare l'intensità dell'effetto applicato.

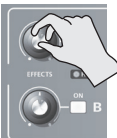

Manopola [EFFECTS A]

Regola l'intensità dell'estrazione per il video in primo piano.

#### Manopola [EFFECTS B]

Regola l'intensità di sfumatura dei bordi per il video in primo piano.

5. Per disattivare un effetto, premete il tasto EFFECTS A o B [ON] una seconda volta.

## Composizione usando la chiave cromatica (Chroma Key)

Questo compone video ripresi su uno sfondo blu o verde su un video di sfondo differente.

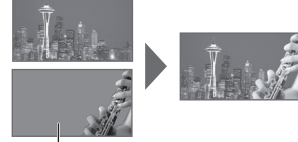

Blu o verde

#### NOTA

- La composizione chroma-key lascia a volte colore o piccoli artefatti al bordo del video estratto, ma questo non è un malfunzionamento.
- Seguite la procedura in "Selezionare un effetto di composizione" (p. 22) per selezionare "GRN-C. KEY" o "BLU-C.KEY."
- 2. Premete il tasto EFFECTS A o B [ON] per attivare l'effetto (acceso).

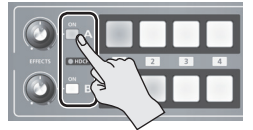

- 3. Premete i tasti da [A-1] a [A-4] e da [B-1] a [B-4] per selezionare separatamente lo sfondo e l'immagine da visualizzare in primo piano. Il video sul bus nella posizione in cui avete attivato l'effetto al punto 2 viene visualizzato come sfondo.
- Ruotate la manopola [EFFECTS A] o [EFFECTS B] per regolare l'intensità dell'effetto applicato.

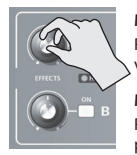

#### Manopola [EFFECTS A]

Regola l'intensità dell'estrazione per il video in primo piano.

Manopola [EFFECTS B] Regola l'intensità di sfumatura dei bordi per il video in primo piano.

5. Per disattivare un effetto, premete il tasto EFFECTS A o B [ON] una seconda volta.

## Composizione usando Split

Questo compone due flussi video in una schermata suddivisa (split screen).

Il video sul bus A viene visualizzato sopra o sulla sinistra, e il video del bus B viene visualizzato sotto o sulla destra.

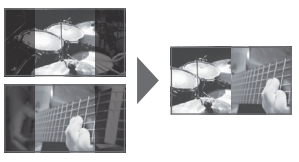

## МЕМО

- Mentre è in corso la composizione del video, la transizione tra il video avviene con dei tagli (cut) indipendentemente dall'effetto di transizione selezionato.
- Seguite la procedura in "Selezionare un effetto di composizione" (p. 22) per selezionare "SPLIT-VS," "SPLIT-VC," "SPLIT-HS," o "SPLIT-HC."
- Premete il tasto EFFECTS A o B [ON] per attivare l'effetto (acceso).

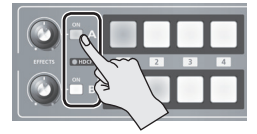

- **3.** Premete uno dei tasti da [A-1] a [A-4] per selezionare il video che volete visualizzare sopra o sulla sinistra.
- Premete uno dei tasti da [B-1] a [B-4] per selezionare il video che volete visualizzare sotto o sulla destra.
- **5.** Ruotate le manopole [EFFECTS A] e [EFFECTS B] per regolare la posizione centrale.
  - \* Potete regolare questo quando avete selezionato "SPLIT-HC" o "SPLIT-VC" al punto 1.

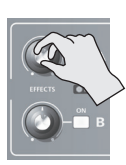

#### **Con l'impostazione SPLIT-HC** Regola la posizione verticale del video

Regola la posizione verticale del video visualizzato sopra o sotto. Manopola [EFFECTS A]: Video superiore Manopola [EFFECTS B]: Video inferiore

#### Con l'impostazione SPLIT-VC

Regola la posizione orizzontale del video visualizzato sulla sinistra o destra. Manopola [EFFECTS A]: Video sulla sinistra Manopola [EFFECTS B]: Video sulla destra

6. Per disattivare un effetto, premete il tasto EFFECTS A o B [ON] una seconda volta.

## **Composizione Picture-in-Picture**

Questo compone un video in una schermata inset su un video di sfondo differente.

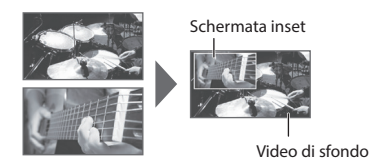

- 1. Seguite la procedura in "Selezionare un effetto di composizione" (p. 22) per selezionare "PinP 1/4", "PinP 1/3," o "PinP 1/2."
- 2. Premete il tasto EFFECTS A o B [ON] per attivare l'effetto (acceso).

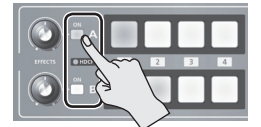

3. Usate i tasti da [A-1] a [A-4] e da [B-1] a [B-4] per selezionare separatamente i video da usare come sfondo e come schermata inset.

Il video sul bus nella posizione in cui avete attivato l'effetto al punto 2 diventa la schermata inset.

- Muovete il fader A/B nella posizione del bus A. La schermata inset viene composta sul video di sfondo e il risultato inviato in uscita.
  - \* Quando il fader A/B è stato mosso completamente nella posizione del bus B, non viene visualizzata alcuna schermata inset.
- 5. Ruotate le manopole [EFFECTS A] e [EFFECTS B] per regolare la posizione di visualizzazione della schermata inset.

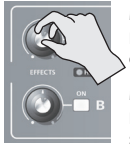

## Manopola [EFFECTS A]

Regola orizzontalmente la posizione della schermata inset.

Manopola [EFFECTS B] Regola verticalmente la posizione della schermata inset.

## 6. Per disattivare un effetto, premete il tasto EFFECTS A o B [ON] una seconda volta.

## MEMO

 Potete cambiare la larghezza e il colore del bordo aggiunto alla schermata inset.
 Tenete premuto il tasto [(TAP) BPM] → nel menù SETUP, effettuate le impostazioni di "PinP BORDER" e "PinP BORDER COLOR."

# Effettuare impostazioni dettagliate della schermata inset (secondaria)

Potete cambiare la larghezza e il colore del bordo applicato alla schermata inset, e regolarne la dimensione.

## Colore e larghezza del bordo applicato alla schermata inset

Tenendo premuto il tasto [(TAP)BPM]  $\rightarrow$  nel menu SETUP, regolate le voci seguenti.

| Voce menù         | Spiegazione                    |  |  |
|-------------------|--------------------------------|--|--|
| PinP BORDER       | Regola la larghezza del bordo. |  |  |
| PinP BORDER COLOR | Specifica il colore del bordo. |  |  |

## Dimensione della schermata inset e posizione del video visualizzato nella schermata inset

Se un effetto è attivo sul bus A, premete il tasto  $[MEMORY] \rightarrow$  regolate le voci seguenti nel menù MEMORY.

| Voce menù         | Spiegazione                                                                      |
|-------------------|----------------------------------------------------------------------------------|
| PinP A CROPPING H | Regola la dimensione orizzontale.                                                |
| PinP A CROPPING V | Regola la dimensione verticale.                                                  |
| PinP A VIEW POS H | Regola la posizione orizzontale del<br>video visualizzato nella schermata inset. |
| PinP A VIEW POS V | Regola la posizione verticale del video visualizzato nella schermata inset.      |

Se un effetto è attivo sul bus B, premete il tasto [MEMORY]  $\rightarrow$  regolate le voci seguenti nel menù MEMORY.

| Voce menù         | Spiegazione                                                                      |
|-------------------|----------------------------------------------------------------------------------|
| PinP B CROPPING H | Regola la dimensione orizzontale.                                                |
| PinP B CROPPING V | Regola la dimensione verticale.                                                  |
| PinP B VIEW POS H | Regola la posizione orizzontale del<br>video visualizzato nella schermata inset. |
| PinP B VIEW POS V | Regola la posizione verticale del video visualizzato nella schermata inset.      |

# Operazioni Audio

## Regolare il livello di Volume

Regolate il livello di volume dell'audio in ingresso e in uscita.

- 1. Premete il tasto [AUDIO] per aprire il menù AUDIO.
- 2. Usate i tasti [∡] e [⊻] per selezionare l'audio in ingresso di cui volete regolare il volume.

| [ AUDIO  | ]   | MEMORY | 2 |     | 1/12 |
|----------|-----|--------|---|-----|------|
| HDMI IN  | 1   | LEVEL  | = | 100 |      |
| HDMI IN  | 2   | LEVEL  |   | 100 |      |
| HDMI IN  | 3   | LEVEL  |   | 100 |      |
| HDMI IN  | 4   | LEVEL  |   | 100 |      |
| AUDIO IN | ۱L  | EVEL   |   | 100 |      |
| MIC LEVE |     |        |   | 100 |      |
| MASTER ( | DUT | LEVEL  |   | 100 |      |
| AUDIO FO | )LL | .OW    |   | 0FF |      |

Usate le seguenti voci per regolare il livello di volume dell'audio in ingresso.

| Voce menù         | Spiegazione                                         |
|-------------------|-----------------------------------------------------|
| HDMI IN 1-4 LEVEL | Audio in ingresso dalle rispettive<br>sorgenti HDMI |
| AUDIO IN LEVEL    | Audio in ingresso da AUDIO IN                       |
| MIC LEVEL         | Audio in ingresso da MIC                            |

**3.** Usate il fader A/B per regolare il livello di volume del relativo audio in ingresso.

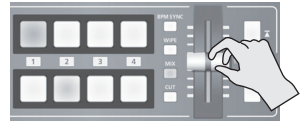

Alzate il livello di volume dell'audio che volete rendere più prominente, come, per esempio, un microfono, e abbassate il volume dell'altro audio. Quando non vi è audio in ingresso, e per l'audio inutilizzato, regolate il volume a "0" (zero).

- Usate i tasti [▲] e [▲] per selezionare "MASTER OUT LEVEL."
- 5. Usate il fader A/B per regolare il livello di volume dell'audio in uscita.
- 6. Premete il tasto [AUDIO] per chiudere il menù.

## Misuratore del livello audio

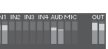

Secondo le impostazioni di fabbrica, un misuratore del livello audio appare in basso a destra nel monitor preview. L'illuminazione del misuratore del livello vi permette di verificare se il volume è regolato in modo appropriato.

| Indicatore | Stato                                        |
|------------|----------------------------------------------|
| Rosso      | Eccessivo. Si illumina a 0 dB o al di sopra. |
| Giallo     | Appropriato. Si illumina da -20 a -1 dB.     |
| Verde      | Insufficiente. Si illumina da -50 a -21 dB.  |

## MEMO

 Quando il tasto [AUDIO] è illuminato, i tasti da [A-1] a [A-4] e da [B-1] a [B-3] funzionano come scorciatoie per la selezione del menù AUDIO. Potete selezionare l'audio di cui volete regolare il livello di volume premendo uno dei tasti scorciatoia.

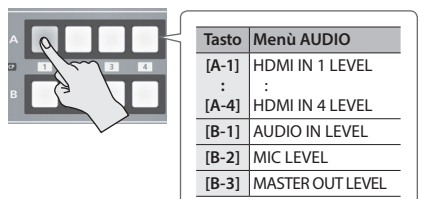

 Cambiando la funzione assegnata alla manopola [OUTPUT FADE], potete far sì che regoli solo il volume di uscita o esegua il fade-in/out del video in uscita e regoli il volume simultaneamente. Tenete premuto il tasto [(TAP) BPM] → usate "OUTPUT FADE LEFT" o "OUTPUT FADE RIGHT" nel menù SETUP per effettuare l'impostazione.

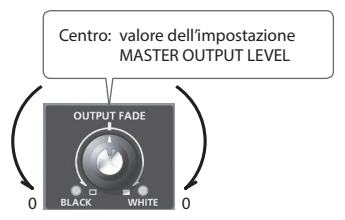

- Per regolare la sensibilità e l'ingresso del microfono MIC, usate la manopola [MIC] sul pannello laterale.
- L'indicatore AUDIO sopra alla manopola [AUDIO] si accende come segue a seconda dell'ingresso e uscita audio.

| Indicatore                                                    | Stato                                                                                                    |
|---------------------------------------------------------------|----------------------------------------------------------------------------------------------------|
| Acceso in<br>verde                                            | Si accende in verde quando viene rilevato<br>l'ingresso audio.                                                                                                    |
| Acceso in<br>rosso                                            | Si accende in rosso quando il livello<br>di volume supera il livello massimo di<br>ingresso/uscita. L'audio emesso dal V-1HD<br>potrebbe essere distorto in questi casi. |
| * Secondo i valori di default di fabbrica, la visualizzazione |                                                                                                    |

\* Secondo i valori di default di fabbrica, la visualizzazione dell'indicatore AUDIO è impostata su "MASTER OUT" (livello del segnale dell'audio in uscita).

Se volete usare l'indicatore AUDIO per monitorizzare altri segnali audio, tenete premuto il tasto [(TAP) BPM] → effettuate l'impostazione usando "AUDIO LED" nel menù SETUP.

 Potete inviare in uscita un suono test, utile per regolare il livello di volume. Tenete premuto il tasto [(TAP) BPM] → impostate "TEST TONE OUTPUT" nel menù SETUP su "ON."

# Applicare effetti all'audio

Potete applicare effetti all'audio in ingresso e in uscita per regolare la sua qualità sonora.

## Applicare effetti all'audio in ingresso

Questo applica effetti e regola la qualità del suono per l'audio in ingresso da AUDIO IN, MIC, e HDMI IN. La seguente tabella mostra gli effetti che potete usare con i diversi flussi audio in ingresso.

| Ingresso |    |       | Effetti |      |     |
|----------|----|-------|---------|------|-----|
| audio    | EQ | DELAY | GATE    | COMP | HPF |
| AUDIO IN | ~  | ~     | —       | —    | —   |
| MIC      | ~  | ~     | √       | √    | √   |
| HDMIIN   | ~  | ~     | —       | —    | —   |

- 1. Premete il tasto [AUDIO] per aprire il menù AUDIO.
- Usate i tasti [x] e [x] per selezionare la voce del menù degli effetti che volete usare.

| E AUE | 010 | ] Me | MOR | Y =  | 2   | (     | 2/12 |
|-------|-----|------|-----|------|-----|-------|------|
| HDMI  | IN1 | EQ   | Hi  |      | =   | OdB   |      |
| HDMI  | IN1 | EQ   | Hi  | FRE  | ) = | 8.00  | (Hz  |
| HDMI  | IN1 | EQ   | Mid |      |     | OdB   |      |
| HDMI  | IN1 | EQ   | Mid | FRE  | EQ= | 2.50  | (Hz  |
| HDMI  | IN1 | EQ   | Mid | Q    |     | 0.5   |      |
| HDMI  | IN1 | EQ   | Lo  |      |     | OdB   |      |
| HDMI  | IN1 | EQ   | Lo  | FREC | ) = | 110H; | z    |
| HDMI  | IN1 | DEL  | .AY |      |     | 0.Om  | 5    |

- \* Per maggiori informazioni sugli effetti, fate riferimento al paragrafo seguente.
- 3. Usate il fader A/B per regolare il valore.
- 4. Premete il tasto [AUDIO] per chiudere il menù.

## Equalizzatore (EQ)

Regola la qualità del suono in ogni banda di frequenza.

| Voce menù         |                | Spiegazione                                                                                                |
|-------------------|----------------|----------------------------------------------------------------------------------------------------|
| HDMI IN 1         | EQ Hi          | Enfatizza o attenua le frequenze acute.                                                                    |
| :<br>HDMI IN 4 FF | EQ Hi<br>Freq  | Imposta la frequenza centrale regolando<br>il suono delle frequenze acute.                                 |
| AUDIO IN          | EQ Mid         | Enfatizza o attenua le frequenze medie.                                                                    |
| MIC               | EQ Mid<br>FREQ | Imposta la frequenza centrale<br>regolando il suono delle frequenze<br>medie.                              |
|                   | EQ Mid<br>Q    | Regola l'ampiezza della banda di<br>frequenze enfatizzando o attenuando la<br>gamma delle frequenze medie. |
|                   | EQ Lo          | Enfatizza o attenua le frequenze basse.                                                                    |
|                   | EQ Lo<br>FREQ  | Imposta la frequenza centrale<br>regolando il suono delle frequenze<br>basse.                              |

## Delay (DELAY)

Questo invia l'audio in uscita con un ritardo. Ritardando l'uscita audio potete allineare la temporizzazione di uscita di video e audio.

| Voce menù                               | Spiegazione                            |
|-----------------------------------------|----------------------------------------|
| HDMI IN 1<br>:<br>HDMI IN 4<br>AUDIO IN | Regola il tempo di ritardo dell'audio. |

## Compressore (COMP)

Questo comprime l'audio che supera un livello specificato.

| Voce menù              | Spiegazione                                                                                                    |
|------------------------|----------------------------------------------------------------------------------------------------|
| MIC COMP               | Attiva o disattiva il compressore.                                                                                                    |
| MIC COMP-<br>THRESHOLD | Imposta il livello di soglia per comprimere<br>l'audio. La compressione viene applicata<br>all'audio che supera il livello impostato qui. |
| MIC COMP-<br>RATIO     | Specifica il grado di compressione applicato<br>all'audio. Lo stato in cui non viene applicata<br>compressione viene definito come "1."   |
| MIC COMP-<br>ATTACK    | Imposta il tempo che precede l'inizio della<br>compressione quando l'audio supera la soglia.                                              |
| MIC COMP-<br>RELEASE   | Regola la durata della compressione dopo<br>che l'audio è sceso al di sotto della soglia.                                                 |

## Gate (GATE)

Silenzia l'audio al di sotto del livello specificato.

| Voce menù              | Spiegazione                                                                                                  |
|------------------------|----------------------------------------------------------------------------------------------------|
| MIC GATE               | Attiva o disattiva il gate.                                                                                  |
| MIC GATE-<br>THRESHOLD | Imposta il livello di soglia per rimuovere<br>l'audio. L'audio sotto al livello viene rimosso.               |
| MIC GATE-<br>RELEASE   | Regola per quanto tempo l'audio viene<br>interamente attenuato dopo che è sceso al di<br>sotto della soglia. |

. . . . . .

## Filtro passa-alto (HPF)

Questo taglia le frequenze basse indesiderate. La frequenza di taglio è a 75 Hz.

| Voce menù | Spiegazione                              |
|-----------|------------------------------------------|
| MIC HPF   | Attiva o disattiva il filtro passa-alto. |

## Applicare effetti all'audio in uscita

Questo applica effetti e regola la qualità del suono dell'audio in uscita.

- 1. Premete il tasto [AUDIO] per aprire il menù AUDIO.
- 2. Usate i tasti [▲] e [▲] per selezionare la voce del menù effetti che volete utilizzare.

| [ AUDIO | ] MEMORY | = 2 | ( 9/12) |
|---------|----------|-----|---------|
| MIC HPF |          |     | 0FF     |
| MAIN EQ | Hi       | =   | OdB     |
| MAIN EQ | Hi FREQ  |     | 8.00KHz |
| MAIN EQ | Mid      |     | OdB     |
| MAIN EQ | Mid FREQ |     | 2.50KHz |
| MAIN EQ | Mid Q    |     | 0.5     |
| MAIN EQ | Lo       |     | OdB     |
| MAIN EQ | Lo FREQ  |     | 110Hz   |
|         |          |     |         |

- \* Per maggiori informazioni sugli effetti, fate riferimento al paragrafo seguente.
- 3. Usate il fader A/B per regolare il valore.
- 4. Premete il tasto [AUDIO] per chiudere il menù.

## Equalizzatore (EQ)

Regola la qualità del suono in ogni banda di frequenza.

| Voce menù           | Spiegazione                                                                                                |  |
|---------------------|----------------------------------------------------------------------------------------------------|--|
| MAIN EQ Hi          | Enfatizza o attenua le frequenze acute.                                                                    |  |
| MAIN EQ Hi<br>FREQ  | Imposta la frequenza centrale regolando il suono delle frequenze acute.                                    |  |
| MAIN EQ Mid         | Enfatizza o attenua le frequenze medie.                                                                    |  |
| MAIN EQ Mid<br>FREQ | Imposta la frequenza centrale regolando il<br>suono delle frequenze medie.                                 |  |
| MAIN EQ<br>Mid Q    | Regola l'ampiezza della banda di frequenze<br>enfatizzando o attenuando la gamma delle<br>frequenze medie. |  |
| MAIN EQ Lo          | Enfatizza o attenua le frequenze basse.                                                                    |  |
| MAIN EQ Lo<br>FREQ  | Imposta la frequenza centrale regolando il suono delle frequenze basse.                                    |  |

## Mastering (MASTERING)

Regola le caratteristiche acustiche e la qualità del suono.

| Voce menù             | Spiegazione                                                                                   |  |
|-----------------------|-----------------------------------------------------------------------------------------------|--|
| MASTERING             | Attiva o disattiva l'effetto mastering.                                                       |  |
| MASTERING<br>NS       | Regola l'intensità del soppressore di rumore.                                                 |  |
| MASTERING<br>ENHANCER | Regola l'intensità dell'effetto enhancer.                                                     |  |
| MASTERING<br>Hi       | Sopprime la distorsione delle frequenze acute e regola il timbro per avere suoni prolungati.  |  |
| MASTERING<br>Mid      | Sopprime la distorsione delle frequenze medie<br>e regola il timbro per avere suoni distinti. |  |
| MASTERING<br>Lo       | Sopprime la distorsione delle frequenze basse e regola il timbro per avere suoni stabili.     |  |

## Riverbero (REVERB)

Aggiunge riverberazioni prolungate al suono. Potete applicare il riverbero all'ingresso audio da AUDIO IN, MIC, e HDMI IN.

| Voce menù    | Spiegazione                                                                                                    |  |  |
|--------------|----------------------------------------------------------------------------------------------------|--|--|
| REVERB LEVEL | Regola il livello di ritorno dell'audio dal<br>riverbero. Col valore "0" non viene applicato<br>alcun riverbero. |  |  |
| REVERB TIME  | Regola la durata del riverbero.                                                                                  |  |  |
|              | Specifica il tipo di riverbero.                                                                                  |  |  |
| REVERR TYPE  | ROOM: Produce le riverberazioni naturali di<br>una stanza altamente risonante.                                   |  |  |
|              | HALL: Produce le riverberazioni come<br>quelle di un'esecuzione in una sala<br>da concerto o altri spazi simili. |  |  |

- Premete il tasto [AUDIO] per aprire il menù AUDIO.
- Usate i tasti [▲] e [▲] per selezionare "REV SEND" dell'audio in ingresso a cui volete applicare il riverbero.

| Voce menù                                      | Spiegazione                                                                                           |
|------------------------------------------------|----------------------------------------------------------------------------------------------------|
| HDMI IN 1<br>:<br>HDMI IN 4<br>AUDIO IN<br>MIC | Regola la quantità di audio<br>D inviata al riverbero da ogni flusso<br>audio differente in ingresso. |

 Usate il fader A/B per regolare la quantità di audio inviata al riverbero.

Ripetete le istruzioni ai punti 2 e 3 a seconda delle necessità per regolare individualmente la quantità di riverbero applicate.

- Usate i tasti [▲] e [▲] per selezionare "REVERB LEVEL."
- 5. Usate il fader A/B per regolare la quantità di audio che ritorna dal riverbero.

Regola l'intensità del riverbero complessivo applicato mantenendo il bilanciamento nell'intensità del riverbero applicato ai singoli flussi audio.

## 6. Premete il tasto [AUDIO] per chiudere il menù.

## Interconnettere l'uscita audio alla transizione video (Audio Follow)

Potete associare dell'audio ad una transizione video così che quando il video cambia, sia emesso solo l'audio HDMI del video in uscita, e l'altro audio HDMI venga silenziato automaticamente. Potete anche usare Audio Follow con l'audio in ingresso da AUDIO IN o MIC.

- Seguite la procedura in "Regolare il livello di Volume" (p. 25) per regolare il volume al livello volete inviare in uscita.
- 2. Premete il tasto [AUDIO] per aprire il menù AUDIO.
- Usate i tasti [x] e [y] per selezionare "AUDIO FOLLOW."

| [ AUDIO ] MEMORY | = 2 | (   | 1/12) |
|------------------|-----|-----|-------|
| HDMI IN 1 LEVEL  |     | 100 |       |
| HDMI IN 2 LEVEL  |     | 100 |       |
| HDMI IN 3 LEVEL  |     | 100 |       |
| HDMI IN 4 LEVEL  |     | 100 |       |
| AUDIO IN LEVEL   |     | 100 |       |
| MIC LEVEL        |     | 100 |       |
| MASTER OUT LEVEL |     | 100 |       |
| AUDIO FOLLOW     | =   | 0FF |       |

- \* Quando il tasto [AUDIO] è acceso, il tasto [B-4] funziona come scorciatoia per selezionare "AUDIO FOLLOW." Potete anche selezionare "AUDIO FOLLOW" premendo il tasto [B-4].
- 4. Selezionate l'ingresso audio da usare con Audio Follow.

| Valore | Spiegazione                                                                                                    |
|--------|----------------------------------------------------------------------------------------------------|
| ON     | Attiva la funzione Audio Follow.<br>Quando cambia il video, solo l'audio HDMI<br>interconnesso dell'uscita video viene emesso, e<br>l'altro audio HDMI viene silenziato. |
| OFF    | Disattiva la funzione Audio Follow.                                                                                                    |

5. Premete il tasto [AUDIO] per chiudere il menù.

### 6. Cambiate il video.

Quando il canale di ingresso video viene cambiato, viene emesso solo l'audio HDMI interconnesso dell'uscita video audio.

\* Altre impostazioni sono richieste per usare Audio Follow con l'ingresso audio da AUDIO IN o MIC. Per i dettagli, fate riferimento a "Aggiungere associazioni Audio Follow" in questa pagina.

### MEMO

• Il misuratore di livello che appare nel monitor di preview indica l'impostazione Audio Follow.

Appare il simbolo "A.F." per indicare l'audio per il quale è attivo Audio Follow.

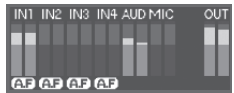

## Aggiungere associazioni Audio Follow

Potete usare Audio Follow con l'audio in ingresso da AUDIO IN o MIC

- Premete il tasto [AUDIO] per aprire il menù AUDIO.
- 2. Usate i tasti [] e [] per selezionare "A. FOLLOW AUDIO IN" o "A. FOLLOW MIC."

| [ AUDIO ] MEMORY = | 2 | (11/12) |
|--------------------|---|---------|
| REVERB TYPE        |   | ROOM    |
| MASTERING          |   | OFF     |
| MASTERING NS       |   | 0       |
| MASTERING ENHANCER |   | 0       |
| MASTERING Hi       |   | 0       |
| MASTERING Mid      |   | 0       |
| MASTERING Lo       |   | 0       |
| A.FOLLOW AUDIO IN  | = | 0FF     |

Selezionate l'ingresso audio da usare con Audio Follow.

| Voce menù          | Spiegazione                |
|--------------------|----------------------------|
| A. FOLLOW AUDIO IN | Ingresso audio da AUDIO IN |
| A. FOLLOW MIC      | Ingresso audio da MIC      |

3. Usate il fader A/B per specificare il canale di ingresso video da usare con Audio Follow.

| Valore | Spiegazione                                                                                            |
|--------|----------------------------------------------------------------------------------------------------|
| 1–4    | Imposta il canale di ingresso video da<br>interconnettere con l'ingresso audio usando<br>Audio Follow. |
| OFF    | Questo assegna nessun canale di ingresso<br>video ad Audio Follow.<br>L'audio viene sempre emesso      |
| 011    | indipendentemente dal fatto che la funzione<br>Audio Follow sia attiva o disattivata.                  |

4. Premete il tasto [AUDIO] per chiudere il menù. Quando la funzione Audio Follow è attiva, l'ingresso audio da AUDIO IN o MIC viene silenziato sui canali di ingresso video ad eccezione del canale specificato al punto 3.

# Riportare le impostazioni ai valori di default (Factory Reset)

Potete riportare il valore delle impostazioni del V-1HD alla condizione impostata in fabbrica.

Se il funzionamento differisce da quanto descritto nel Manuale dell'Utente anche quando le istruzioni descritte vengono seguite correttamente, provate ad effettuare un factory reset.

## NOTA

- Effettuando un factory reset, tutti i valori e le impostazioni effettuate salvati in memoria (p. 13) vanno persi.
- 1. Tenete premuto il tasto [(TAP) BPM] (per 2 secondi o più) per aprire il menù SETUP.
- Usate i tasti [ ] e [ ] per selezionare "FACTORY RESET."

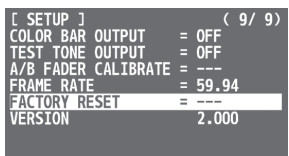

**3.** Muovete il fader A/B nella posizione del bus A. Lo schermo indica "PRESS [▲]."

| [ SETUP ]<br>COLOR BAR OUTPUT<br>TEST TONE OUTPUT<br>A/B FADER CALIBRATE<br>ERAME RATE | = = = | 0FF<br>0FF<br> | 9/   | 9)         |
|----------------------------------------------------------------------------------------|-------|----------------|------|------------|
| FACTORY RESET                                                                          | İ     | PRESS<br>2.000 | 5 [7 | <u>[</u> ] |

## 4. Premete il tasto [ **▲** ].

(Se volete annullare l'operazione, muovete il fader A/B nella posizione del bus B o premete il tasto [♥].)

Viene eseguito il factory reset.

5. Premete il tasto [(TAP) BPM] per chiudere il menù.

# Controllo remoto del V-1HD

Potete usare software dedicato V-1HD RCS o V-1HD Remote per controllare dall'esterno le seguenti funzioni del V-1HD da un computer o tablet connesso via USB.

- Operazioni del pannello del V-1HD
- Selezione degli effetti di transizione
- Funzionamento del mixer audio
- Operazioni di salvataggio e caricamento in memoria

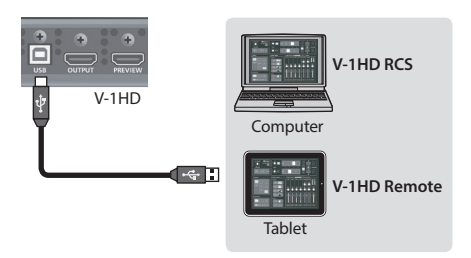

V-1HD RCS e V-1HD Remote possono essere scaricati dal seguente sito Web Roland.

https://proav.roland.com/

## Riguardo al controllo remoto via MIDI

II V-1HD supporta anche il controllo remoto da dispositivi compatibili con il MIDI Visual Control. Per informazioni sul controllo remoto via MIDI, scaricate e fate riferimento alla "V-1HD Remote Control Guide" (PDF) dal sito Web Roland citato sopra.

## Che cos'è il MIDI Visual Control?

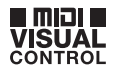

Il MIDI Visual Control è una pratica consigliata usata internazionalmente che è stata aggiunta alle specifiche MIDI così che un controllo visivo possa essere collegato all'esecuzione musicale. I dispositivi video compatibili con il MIDI Visual Control possono essere connessi a strumenti musicali elettronici via MIDI così da controllare i dispositivi video in sincrono con l'esecuzione.

# Lista dei Menù

\* Il menù appare sul monitor collegato al connettore PREVIEW (p. 9).

| Menù MEMORY (Tasto [MEMORY] → tasti [A-1]–[A-4] e [B-1]–[B-4]) |                                                                                                    |                                                                                                    |  |
|----------------------------------------------------------------|----------------------------------------------------------------------------------------------------|----------------------------------------------------------------------------------------------------|--|
| Voce menù                                                      | Valore                                                                                                    | Spiegazione                                                                                                    |  |
| MEMORY1-MEMORY                                                 | /8                                                                                                    |                                                                                                    |  |
| EFFECTS A                                                      | NEGATIVE, EMBOSS, COLORIZE, COLORPASS,<br>POSTERIZE, SILHOUETTE, MONOCOLOR,<br>FINDEDGE, FLIP, WHT-L.KEY (*1), BLK-LKEY (*1),<br>GRN-C.KEY (*1), BLU-C.KEY (*1), PinP 1/4 (*1),<br>PinP 1/3 (*1), PinP 1/2 (*1), SPLIT-VS (*1),<br>SPLIT-VC (*1), SPLIT-HS (*1), SPLIT-HC (*1) | Specifica l'effetto assegnato al tasto EFFECTS A [ON].                                                                                                    |  |
| EFFECTS B                                                      | NEGATIVE, EMBOSS, COLORIZE, COLORPASS,<br>POSTERIZE, SILHOUETTE, MONOCOLOR,<br>FINDEDGE, FLIP, WHT-LKEY (*1), BLK-LKEY (*1),<br>GRN-C.KEY (*1), BLU-C.KEY (*1), PinP 1/4 (*1),<br>PinP 1/3 (*1), PinP 1/2 (*1), SPLIT-VS (*1),<br>SPLIT-VC (*1), SPLIT-HS (*1), SPLIT-HC (*1)  | Specifica l'effetto assegnato al tasto EFFECTS B [ON].                                                                                                    |  |
| WIPE (*2)                                                      | H-DOWN, H-UP, V-RIGHT, V-LEFT, V-IN, V-OUT,<br>H-IN, H-OUT, R-DOWN, L-DOWN, R-UP, L-UP,<br>BLOCK, V-GRID, H-GRID, H-DOWN/s, H-UP/s,<br>V-RIGHT/s, V-LEFT/s, H-IN/s, H-OUT/s, V-IN/s,<br>V-OUT/s, R-DOWN/s, L-DOWN/s, R-UP/s, L-UP/s,<br>BLOCK/s, V-GRID/s, H-GRID/s            | Specifica il pattern di transizione assegnato al tasto [WIPE].<br>* I valori delle impostazioni indicate con "/s" sono pattern<br>di transizione con bordi sfumati. |  |
| MIX (*2)                                                       | MIX, FAM, NAM, MOSAIC                                                                                                    | Specifica il pattern di transizione assegnato al tasto [MIX].                                                                                                    |  |
| TRANSFORMER A                                                  | NONE, TRANSFORM, I ←, ←>, WHITE, BLACK,<br>BPM SYNC, WIPE, MIX, CUT, EFFECTS                                                                                                    | Specifica la funzione assegnata al tasto TRANSFORMER [ 🛣 ]                                                                                                    |  |
| TRANSFORMER B                                                  | NONE, TRANSFORM, I ←, ←>, WHITE, BLACK,<br>BPM SYNC, WIPE, MIX, CUT, EFFECTS                                                                                                    | Specifica la funzione assegnata al tasto TRANSFORMER [ $\blacksquare$ ].                                                                                            |  |
| TRANSFORM TIME                                                 | 0.0–4.0sec, BPM x 1/4, BPM x 1/2, BPM x 1,<br>BPM x 2                                                                                                    | Imposta il tempo impiegato per applicare una transizione video.                                                                                                    |  |
| Se la composizione P                                           | inP è attiva sul bus A, usate le seguenti voci per n                                                                                                    | egolare la schermata inset.                                                                                                    |  |
| PinP A CROPPING H                                              | 1–100%                                                                                                    | Regola la dimensione orizzontale della schermata inset.                                                                                                    |  |
| PinP A CROPPING V                                              | 1–100%                                                                                                    | Regola la dimensione verticale della schermata inset.                                                                                                    |  |
| PinP A VIEW POS H                                              | -50–50%                                                                                                    | Regola la posizione orizzontale del video visualizzato nella schermata inset.                                                                                       |  |
| PinP A VIEW POS V                                              | -50–50%                                                                                                    | Regola la posizione verticale del video visualizzato nella schermata inset.                                                                                         |  |
| Se la composizione P                                           | inP è attiva sul bus B, usate le seguenti voci per re                                                                                                    | egolare la schermata inset.                                                                                                    |  |
| PinP B CROPPING H                                              | 1–100%                                                                                                    | Regola la dimensione orizzontale della schermata inset.                                                                                                    |  |
| PinP B CROPPING V                                              | 1–100%                                                                                                    | Regola la dimensione verticale della schermata inset.                                                                                                    |  |
| PinP B VIEW POS H                                              | -50–50%                                                                                                    | Regola la posizione orizzontale del video visualizzato nella schermata inset.                                                                                       |  |
| PinP B VIEW POS V                                              | -50–50%                                                                                                    | Regola la posizione verticale del video visualizzato nella schermata inset.                                                                                         |  |

(\*1) Quando gli effetti sono attivati per il bus A o il bus B, nessun effetto può essere applicato all'altro bus.

(\*2) Per maggiori informazioni sui pattern di transizione, fate riferimento a "Lista degli Effetti di Transizione" (p. 37).

## Valori di default di fabbrica nelle MEMORY 1-8

| Voce menù                                                                                                    | MEMORY 1                                                                                                    | MEMORY 2                                                                                                    | MEMORY 3                                                                                                    | MEMORY 4                                                                                                    |
|----------------------------------------------------------------------------------------------------|----------------------------------------------------------------------------------------------------|----------------------------------------------------------------------------------------------------|----------------------------------------------------------------------------------------------------|----------------------------------------------------------------------------------------------------|
| EFFECTS A                                                                                                    | COLORPASS                                                                                                    | NEGATIVE                                                                                                    | PinP 1/2                                                                                                    | PinP 1/4                                                                                                    |
| EFFECTS B                                                                                                    | FLIP                                                                                                    | COLORIZE                                                                                                    | PinP 1/2                                                                                                    | PinP 1/4                                                                                                    |
| WIPE                                                                                                    | V-RIGHT/s                                                                                                    | BLOCK/s                                                                                                    | H-UP                                                                                                    | V-RIGHT                                                                                                    |
| MIX                                                                                                    | MIX                                                                                                    | MIX                                                                                                    | FAM                                                                                                    | FAM                                                                                                    |
| TRANSFORMER A                                                                                                    | ←                                                                                                    | -                                                                                                    | TRANSFORM                                                                                                    | >                                                                                                    |
| TRANSFORMER B                                                                                                    | ←                                                                                                    | ◄-                                                                                                    | TRANSFORM                                                                                                    | <b>←→</b>                                                                                                    |
| TRANSFORM TIME                                                                                                    | 1.0sec                                                                                                    | 2.0sec                                                                                                    | 1.0sec                                                                                                    | 1.0sec                                                                                                    |
| PinP A CROPPING H                                                                                                    | 100%                                                                                                    | 100%                                                                                                    | 100%                                                                                                    | 100%                                                                                                    |
| PinP A CROPPING V                                                                                                    | 100%                                                                                                    | 100%                                                                                                    | 100%                                                                                                    | 100%                                                                                                    |
| PinP A VIEW POS H                                                                                                    | 0%                                                                                                    | 0%                                                                                                    | 0%                                                                                                    | 0%                                                                                                    |
| PinP A VIEW POS V                                                                                                    | 0%                                                                                                    | 0%                                                                                                    | 0%                                                                                                    | 0%                                                                                                    |
| PinP B CROPPING H                                                                                                    | 100%                                                                                                    | 100%                                                                                                    | 100%                                                                                                    | 100%                                                                                                    |
| PinP B CROPPING V                                                                                                    | 100%                                                                                                    | 100%                                                                                                    | 100%                                                                                                    | 100%                                                                                                    |
| PinP B VIEW POS H                                                                                                    | 0%                                                                                                    | 0%                                                                                                    | 0%                                                                                                    | 0%                                                                                                    |
| PinP B VIEW POS V                                                                                                    | 0%                                                                                                    | 0%                                                                                                    | 0%                                                                                                    | 0%                                                                                                    |
|                                                                                                    |                                                                                                    |                                                                                                    |                                                                                                    |                                                                                                    |
| Voce menù                                                                                                    | MEMORY 5                                                                                                    | MEMORY 6                                                                                                    | MEMORY 7                                                                                                    | MEMORY 8                                                                                                    |
| Voce menù<br>EFFECTS A                                                                                                    | MEMORY 5<br>WHT-L.KEY                                                                                                    | MEMORY 6<br>GRN-C.KEY                                                                                                    | MEMORY 7<br>SPLIT-VC                                                                                                    | MEMORY 8<br>POSTERIZE                                                                                                    |
| Voce menù<br>EFFECTS A<br>EFFECTS B                                                                                                    | MEMORY 5<br>WHT-L.KEY<br>WHT-L.KEY                                                                                                    | MEMORY 6<br>GRN-C.KEY<br>GRN-C.KEY                                                                                                    | MEMORY 7<br>SPLIT-VC<br>SPLIT-HC                                                                                                    | MEMORY 8<br>POSTERIZE<br>SILHOUETTE                                                                                                    |
| Voce menù<br>EFFECTS A<br>EFFECTS B<br>WIPE                                                                                                    | MEMORY 5<br>WHT-L.KEY<br>WHT-L.KEY<br>H-IN/s                                                                                                    | MEMORY 6<br>GRN-C.KEY<br>GRN-C.KEY<br>V-IN/s                                                                                                    | MEMORY 7<br>SPLIT-VC<br>SPLIT-HC<br>H-GRID/s                                                                                                    | MEMORY 8<br>POSTERIZE<br>SILHOUETTE<br>V-GRID/s                                                                                                    |
| Voce menù<br>EFFECTS A<br>EFFECTS B<br>WIPE<br>MIX                                                                                                    | MEMORY 5<br>WHT-L.KEY<br>WHT-L.KEY<br>H-IN/s<br>NAM                                                                                                    | MEMORY 6<br>GRN-C.KEY<br>GRN-C.KEY<br>V-IN/s<br>NAM                                                                                                    | MEMORY 7<br>SPLIT-VC<br>SPLIT-HC<br>H-GRID/s<br>MOSAIC                                                                                                    | MEMORY 8<br>POSTERIZE<br>SILHOUETTE<br>V-GRID/s<br>MOSAIC                                                                                                    |
| Voce menù<br>EFFECTS A<br>EFFECTS B<br>WIPE<br>MIX<br>TRANSFORMER A                                                                                                    | MEMORY 5           WHT-L.KEY           WHT-L.KEY           H-IN/s           NAM           <>                                                                                                    | MEMORY 6           GRN-C.KEY           GRN-C.KEY           V-IN/s           NAM           WHITE                                                                                                    | MEMORY 7<br>SPLIT-VC<br>SPLIT-HC<br>H-GRID/s<br>MOSAIC<br>BPM                                                                                                    | MEMORY 8<br>POSTERIZE<br>SILHOUETTE<br>V-GRID/s<br>MOSAIC<br>EFFECTS                                                                                                    |
| Voce menù<br>EFFECTS A<br>EFFECTS B<br>WIPE<br>MIX<br>TRANSFORMER A<br>TRANSFORMER B                                                                                                    | MEMORY 5           WHT-LKEY           WHT-L.KEY           H-IN/s           NAM           <>                                                                                                    | MEMORY 6<br>GRN-C.KEY<br>GRN-C.KEY<br>V-IN/s<br>NAM<br>WHITE<br>BLACK                                                                                                    | MEMORY 7<br>SPLIT-VC<br>SPLIT-HC<br>H-GRID/s<br>MOSAIC<br>BPM<br>BPM                                                                                                    | MEMORY 8<br>POSTERIZE<br>SILHOUETTE<br>V-GRID/s<br>MOSAIC<br>EFFECTS<br>EFFECTS                                                                                                    |
| Voce menù<br>EFFECTS A<br>EFFECTS B<br>WIPE<br>MIX<br>TRANSFORMER A<br>TRANSFORMER B<br>TRANSFORM TIME                                                                                                    | MEMORY 5           WHT-LKEY           WHT-LKEY           H-IN/s           NAM           <>           2.0sec                                                                                                    | MEMORY 6<br>GRN-C.KEY<br>GRN-C.KEY<br>V-IN/s<br>NAM<br>WHITE<br>BLACK<br>1.0sec                                                                                                    | MEMORY 7<br>SPLIT-VC<br>SPLIT-HC<br>H-GRID/s<br>MOSAIC<br>BPM<br>BPM<br>1.0sec                                                                                                    | MEMORY 8<br>POSTERIZE<br>SILHOUETTE<br>V-GRID/s<br>MOSAIC<br>EFFECTS<br>EFFECTS<br>1.0sec                                                                                                    |
| Voce menù<br>EFFECTS A<br>EFFECTS B<br>WIPE<br>MIX<br>TRANSFORMER A<br>TRANSFORMER B<br>TRANSFORM TIME<br>PinP A CROPPING H                                                                                                    | MEMORY 5           WHT-LKEY           WHT-LKEY           H-IN/s           NAM           <>           2.0sec           100%                                                                                                    | MEMORY 6<br>GRN-C.KEY<br>GRN-C.KEY<br>V-IN/s<br>NAM<br>WHITE<br>BLACK<br>1.0sec<br>100%                                                                                                    | MEMORY 7<br>SPLIT-VC<br>SPLIT-HC<br>H-GRID/s<br>MOSAIC<br>BPM<br>BPM<br>1.0sec<br>100%                                                                                                    | MEMORY 8<br>POSTERIZE<br>SILHOUETTE<br>V-GRID/s<br>MOSAIC<br>EFFECTS<br>EFFECTS<br>1.0sec<br>100%                                                                                                    |
| Voce menù<br>EFFECTS A<br>EFFECTS B<br>WIPE<br>MIX<br>TRANSFORMER A<br>TRANSFORMER B<br>TRANSFORM TIME<br>PinP A CROPPING H<br>PinP A CROPPING V                                                                                     | MEMORY 5           WHT-LKEY           WHT-LKEY           H-IN/s           NAM           <>           <>           2.0sec           100%                                                                                                  | MEMORY 6           GRN-C.KEY           GRN-C.KEY           V-IN/s           NAM           WHITE           BLACK           1.0sec           100%                                                                                                   | MEMORY 7<br>SPLIT-VC<br>SPLIT-HC<br>H-GRID/s<br>MOSAIC<br>BPM<br>BPM<br>1.0sec<br>100%                                                                                                    | MEMORY 8<br>POSTERIZE<br>SILHOUETTE<br>V-GRID/s<br>MOSAIC<br>EFFECTS<br>EFFECTS<br>1.0sec<br>100%                                                                                                    |
| Voce menù<br>EFFECTS A<br>EFFECTS B<br>WIPE<br>MIX<br>TRANSFORMER A<br>TRANSFORMER B<br>TRANSFORM TIME<br>PinP A CROPPING H<br>PinP A CROPPING V<br>PinP A VIEW POS H                                                                | MEMORY 5           WHT-LKEY           WHT-LKEY           H-IN/s           NAM           <>           <>           2.0sec           100%           00%                                                                                    | MEMORY 6           GRN-C.KEY           GRN-C.KEY           V-IN/s           NAM           WHITE           BLACK           1.0sec           100%           0%                                                                                      | MEMORY 7           SPLIT-VC           SPLIT-HC           H-GRID/s           MOSAIC           BPM           1.0sec           100%           0%                                                                                  | MEMORY 8 POSTERIZE SILHOUETTE V-GRID/s MOSAIC EFFECTS EFFECTS 1.0sec 100% 100% 0%                                                                                                    |
| Voce menù<br>EFFECTS A<br>EFFECTS B<br>WIPE<br>MIX<br>TRANSFORMER A<br>TRANSFORMER B<br>TRANSFORM TIME<br>PinP A CROPPING H<br>PinP A CROPPING V<br>PinP A VIEW POS H<br>PinP A VIEW POS V                                           | MEMORY 5           WHT-L.KEY           WHT-L.KEY           H-IN/s           NAM           <>           <>           2.0sec           100%           00%           0%                                                                     | MEMORY 6           GRN-C.KEY           GRN-C.KEY           V-IN/s           NAM           WHITE           BLACK           1.0sec           100%           0%           0%                                                                         | MEMORY 7           SPLIT-VC           SPLIT-HC           H-GRID/s           MOSAIC           BPM           1.0sec           100%           0%                                                                                  | MEMORY 8 POSTERIZE SILHOUETTE V-GRID/s MOSAIC EFFECTS EFFECTS 1.0sec 100% 100% 0% 0%                                                                                                    |
| Voce menù<br>EFFECTS A<br>EFFECTS B<br>WIPE<br>MIX<br>TRANSFORMER A<br>TRANSFORMER B<br>TRANSFORM TIME<br>PinP A CROPPING H<br>PinP A CROPPING V<br>PinP A VIEW POS H<br>PinP A VIEW POS V<br>PinP B CROPPING H                      | MEMORY 5           WHT-L.KEY           WHT-L.KEY           H-IN/s           NAM           <>           <>           2.0sec           100%           0%           0%           00%           00%                                          | MEMORY 6           GRN-C.KEY           GRN-C.KEY           V-IN/s           NAM           WHITE           BLACK           1.0sec           100%           0%           0%           00%           100%                                            | MEMORY 7           SPLIT-VC           SPLIT-HC           H-GRID/s           MOSAIC           BPM           1.0sec           100%           0%           0%           100%                                                      | MEMORY 8           POSTERIZE           SILHOUETTE           V-GRID/s           MOSAIC           EFFECTS           100%           0%           0%           100%                                                                                     |
| Voce menù<br>EFFECTS A<br>EFFECTS B<br>WIPE<br>MIX<br>TRANSFORMER A<br>TRANSFORMER B<br>TRANSFORM TIME<br>PinP A CROPPING H<br>PinP A CROPPING V<br>PinP A VIEW POS H<br>PinP A VIEW POS V<br>PinP B CROPPING H<br>PinP B CROPPING V | MEMORY 5           WHT-L.KEY           WHT-L.KEY           H-IN/s           NAM           <>           <>           2.0sec           100%           0%           0%           00%           100%           100%                          | MEMORY 6           GRN-C.KEY           GRN-C.KEY           V-IN/s           NAM           WHITE           BLACK           1.0sec           100%           0%           0%           100%           100%           100%           100%             | MEMORY 7           SPLIT-VC           SPLIT-HC           H-GRID/s           MOSAIC           BPM           1.0sec           100%           0%           00%           100%           100%           100%                       | MEMORY 8           POSTERIZE           SILHOUETTE           V-GRID/s           MOSAIC           EFFECTS           1.0sec           100%           0%           0%           100%           100%           100%                                      |
| Voce menù<br>EFFECTS A<br>EFFECTS B<br>WIPE<br>MIX<br>TRANSFORMER A<br>TRANSFORMER B<br>TRANSFORM TIME<br>PinP A CROPPING H<br>PinP A CROPPING V<br>PinP A VIEW POS H<br>PinP B CROPPING H<br>PinP B CROPPING V<br>PinP B VIEW POS H | MEMORY 5           WHT-L.KEY           WHT-L.KEY           H-IN/s           NAM           <>           <>           2.0sec           100%           0%           00%           100%           0%           00%           0%           0% | MEMORY 6           GRN-C.KEY           GRN-C.KEY           V-IN/s           NAM           WHITE           BLACK           1.0sec           100%           0%           00%           100%           00%           00%           00%           00% | MEMORY 7           SPLIT-VC           SPLIT-HC           H-GRID/s           MOSAIC           BPM           1.0sec           100%           0%           100%           0%           00%           0%           0%           0% | MEMORY 8           POSTERIZE           SILHOUETTE           V-GRID/s           MOSAIC           EFFECTS           1.0sec           100%           0%           00%           100%           0%           00%           0%           0%           0% |

## Menù AUDIO (Tasto [AUDIO])

\* Il valore di default è stampato in grassetto.

| Voce menù                                      |             | Valore                          | Spiegazione                                                                                                    |  |
|------------------------------------------------|-------------|---------------------------------|----------------------------------------------------------------------------------------------------|--|
| MEMORY1-                                       | MEMORY8     |                                 |                                                                                                    |  |
| HDMI IN 1<br>:<br>HDMI IN 4<br>AUDIO IN<br>MIC | LEVEL       | 0– <b>100</b> –127              | Regolano il livello di volume dei rispettivi flussi audio in ingresso.<br>* 100 = 0.0 dB, 127 = +6.0 dB                             |  |
| MASTER OU                                      | JT LEVEL    | 0- <b>100</b> -127              | Regola il livello di volume dell'uscita audio.<br>* 100 = 0.0 dB, 127 = +6.0 dB                                                     |  |
| AUDIO FOL                                      | LOW         | ON, OFF                         | Attiva e disattiva la funzione Audio Follow.                                                                                        |  |
|                                                | EQ Hi       | -15- <b>0</b> -15dB             | Enfatizza o attenua la banda delle frequenze acute.                                                                                 |  |
|                                                | EQ HI FREQ  | 700Hz- <b>8.00KHz</b> -11.0KHz  | Regola la frequenza centrale quando impostate il suono della gamma acuta.                                                           |  |
|                                                | EQ Mid      | -15- <b>0</b> -15dB             | Enfatizza o attenua la banda delle frequenze medie.                                                                                 |  |
| :<br>HDMI IN 4                                 | EQ Mid FREQ | 20.0Hz– <b>2.50KHz</b> –10.0KHz | Regola la frequenza centrale quando impostate il suono della gamma media.                                                           |  |
| AUDIO IN<br>MIC                                | EQ Mid Q    | <b>0.5</b> –16.0                | Regola l'ampiezza della banda di frequenze enfatizzando o attenuando la gamma media.                                                |  |
| mic                                            | EQ Lo       | -15– <b>0</b> –15dB             | Enfatizza o attenua la banda delle frequenze basse.                                                                                 |  |
|                                                | EQ Lo FREQ  | 55– <b>110</b> –800Hz           | Regola la frequenza centrale quando impostate il suono della gamma bassa.                                                           |  |
|                                                | DELAY       | <b>0.0</b> –500.0ms             | Regola il tempo di ritardo dell'audio.                                                                                              |  |
| MIC COMP                                       |             | ON, OFF                         | Attiva e disattiva il compressore.                                                                                                  |  |
| MIC COMP-                                      | THRESHOLD   | -50- <b>-16</b> -0dB            | Imposta il livello usato come soglia comprimendo l'audio. La<br>compressione viene applicata all'audio che supera questo livello.   |  |
| MIC COMP-                                      | RATIO       | 1.0:1– <b>INF:1</b>             | Specifica il di grado di compressione applicato all'audio. Lo stato in cui non viene applicata la compressione è definito come "1." |  |
| MIC COMP-                                      | ATTACK      | 0.2– <b>50</b> –100ms           | Imposta il tempo che precede l'inizio della compressione quando<br>l'audio supera la soglia.                                        |  |
| MIC COMP-                                      | RELEASE     | 30– <b>500</b> –5000ms          | Regola la durata della compressione dopo che l'audio è sceso al di<br>sotto della soglia.                                           |  |
| MIC GATE                                       |             | ON, OFF                         | Attiva e disattiva il gate.                                                                                                    |  |
| MIC GATE-T                                     | HRESHOLD    | -50- <b>-36</b> -0dB            | Imposta il livello di soglia per rimuovere l'audio. L'audio sotto al livello viene rimosso.                                         |  |
| MIC GATE-R                                     | ELEASE      | 30- <b>800</b> -5000ms          | Regola per quanto tempo l'audio viene interamente attenuato dopo che è sceso al di sotto della soglia.                              |  |
| MIC HPF                                        |             | ON, OFF                         | Attiva e disattiva il filtro passa-alto.                                                                                            |  |
| MAIN EQ Hi                                     |             | -15– <b>0</b> –15dB             | Enfatizza o attenua la banda delle frequenze acute.                                                                                 |  |
| MAIN EQ Hi                                     | FREQ        | 700Hz– <b>8.00KHz</b> –11.0KHz  | Regola la frequenza centrale quando impostate il suono della gamma acuta.                                                           |  |
| MAIN EQ M                                      | id          | -15– <b>0</b> –15dB             | Enfatizza o attenua la banda delle frequenze medie.                                                                                 |  |
| MAIN EQ M                                      | id FREQ     | 20.0Hz– <b>2.50KHz</b> –10.0KHz | Regola la frequenza centrale quando impostate il suono della gamma media.                                                           |  |
| MAIN EQ M                                      | id Q        | <b>0.5</b> –16.0                | Regola l'ampiezza della banda di frequenze enfatizzando o<br>attenuando la gamma media.                                             |  |
| MAIN EQ Lo                                     | )           | -15- <b>0</b> -15dB             | Enfatizza o attenua la banda delle frequenze basse.                                                                                 |  |
| MAIN EQ Lo                                     | FREQ        | 55– <b>110</b> –800Hz           | Regola la frequenza centrale quando impostate il suono della gamma bassa.                                                           |  |
| HDMI IN 1<br>:<br>HDMI IN 4<br>AUDIO IN<br>MIC | REV SEND    | 0– <b>100</b> –127              | Regolano il livello di mandata dell'audio al riverbero.                                                                             |  |

| Voce menù          | Valore                        | Spiegazione                                                                                                |
|--------------------|-------------------------------|----------------------------------------------------------------------------------------------------|
| REVERB LEVEL       | <b>0</b> –127                 | Regola il livello di ritorno dell'audio dal riverbero. Col valore "0" non viene applicato alcun riverbero. |
| REVERB TIME        | 0.0- <b>1.0</b> -5.0sec       | Regola la durata del riverbero.                                                                            |
|                    | Specifica il tipo di riverber | ю.                                                                                                    |
| REVERR TYPE        | ROOM                          | Produce le riverberazioni naturali di una stanza altamente risonante.                                      |
|                    | HALL                          | Produce le riverberazioni come quelle di un'esecuzione in una sala da<br>concerto o altri spazi simili.    |
| MASTERING          | ON, <b>OFF</b>                | Attiva o disattiva l'effetto mastering.                                                                    |
| MASTERING NS       | <b>0</b> –127                 | Regola l'intensità del soppressore di rumore.                                                              |
| MASTERING ENHANCER | <b>0</b> –127                 | Regola l'intensità dell'effetto enhancer.                                                                  |
| MASTERING Hi       | <b>0</b> –127                 | Sopprime la distorsione delle frequenze acute e regola il timbro per avere suoni prolungati.               |
| MASTERING Mid      | <b>0</b> –127                 | Sopprime la distorsione delle frequenze medie e regola il timbro per avere suoni distinti.                 |
| MASTERING Lo       | <b>0</b> –127                 | Sopprime la distorsione delle frequenze basse e regola il timbro per avere suoni stabili.                  |
| A. FOLLOW AUDIO IN | 1–4, <b>OFF</b>               | Imposta il canale video da collegare tramite Audio Follow con l'ingresso<br>audio da AUDIO IN.             |
|                    |                               | * Questo è valido quando "AUDIO FOLLOW" è impostato su "ON."                                               |
| A. FOLLOW MIC      | 1–4, <b>OFF</b>               | Imposta il canale video da collegare tramite Audio Follow con l'ingresso audio da MIC.                     |
|                    |                               | * Questo è valido quando "AUDIO FOLLOW" è impostato su "ON."                                               |

## Menù SETUP (Tenendo premuto il tasto [(TAP) BPM] per 2 secondi o più)

\* Il valore di default è stampato in grassetto.

| Voce menù           | Valore                                                  | Spiegazione                                                                                                    |
|---------------------|---------------------------------------------------------|----------------------------------------------------------------------------------------------------|
| BPM                 | 20– <b>120</b> –250                                     | Imposta il tempo quando è attiva la funzione BPM sync.                                                                                  |
| BPM SYNC            | x1/4, <b>x1/2</b> , x1, x2                              | Quando la funzione BPM sync è attiva, questo imposta il multiplo del valore<br>dei BPM da usare come velocità con cui cambiano i video. |
| HDCP                | ON, <b>OFF</b>                                          | Se è "ON," i video con protezione del copyright (HDCP) possono essere<br>immessi. HDCP viene anche aggiunto al video in uscita.         |
| OUTPUT CONTRAST     | -64– <b>0</b> –63                                       | Regola il contrasto dell'uscita video principale.                                                                                       |
| OUTPUT SATURATION   | -64– <b>0</b> –63                                       | Regola la saturazione del colore dell'uscita video principale.                                                                          |
| OUTPUT BRIGHTNESS   | -64– <b>0</b> –63                                       | Regola la luminosità dell'uscita video principale.                                                                                      |
| OUTPUT COLOR SPACE  | <b>AUTO</b> , RGB-FULL,<br>RGB-LIMIT, YPbPr             | Imposta lo spazio colore (sistema per rappresentare i colori nel video) del<br>connettore OUTPUT.                                       |
| OUTPUT DVI-D/HDMI   | AUTO, DVI-D, HDMI                                       | Imposta il tipo di segnale emesso dal connettore OUTPUT.                                                                                |
| PREVIEW CONTRAST    | -64– <b>0</b> –63                                       | Regola il contrasto dell'uscita video di preview.                                                                                       |
| PREVIEW SATURATION  | -64– <b>0</b> –63                                       | Regola la saturazione del colore dell'uscita video di preview.                                                                          |
| PREVIEW BRIGHTNESS  | -64– <b>0</b> –63                                       | Regola la luminosità dell'uscita video di preview .                                                                                     |
| PREVIEW COLOR SPACE | <b>AUTO</b> , RGB-FULL,<br>RGB-LIMIT, YPbPr             | Imposta lo spazio colore (sistema per rappresentare i colori nel video) del<br>connettore PREVIEW.                                      |
| PREVIEW DVI-D/HDMI  | AUTO, DVI-D, HDMI                                       | Imposta il tipo di segnale emesso dal connettore PREVIEW.                                                                               |
|                     | Imposta il modo di visuali                              | zzazione dell'uscita preview.                                                                                                    |
| PREVIEW OUT         | MULTI-VIEW                                              | Mostra il video in ingresso sui canali da 1 a 4 in una schermata suddivisa in<br>quattro parti.                                         |
|                     | OUTPUT                                                  | Questo mostra il video emesso correntemente.                                                                                            |
|                     | PREVIEW                                                 | Questo mostra il video successivo in uscita.                                                                                            |
| PinP BORDER         | 0– <b>10</b> –15                                        | Regola la larghezza del bordo aggiunto alla schermata PinP inset.                                                                       |
| PinP BORDER COLOR   | BLACK, WHITE, GRAY, <b>RED</b> ,<br>GREEN, BLUE, YELLOW | Specifica il colore del bordo aggiunto alla schermata PinP inset.                                                                       |

## Appendice

| Voce menù               | Valore                                                                                                    | Spiegazione                                                                                                    |                                                                                           |
|-------------------------|----------------------------------------------------------------------------------------------------|----------------------------------------------------------------------------------------------------|-------------------------------------------------------------------------------------------|
|                         |                                                                                                    | Attiva e disattiva la funzione Auto Scan.                                                                                                    |                                                                                           |
| AUTO SCAN               | ON, OFF                                                                                                    | Con l'impostazione "ON,<br>automaticamente.                                                                                                    | " i canali da 1 a 4 vengono selezionati                                                   |
| AUTO SCAN TIME CH1      |                                                                                                    | Se Auto Scan è attiva, im                                                                                                    | posta l'intervallo di visualizzazione dei video.                                          |
| :<br>AUTO SCAN TIME CH4 | OFF, 0– <b>5</b> –120sec                                                                                                    | Se questo è "OFF", i video non cambiano.                                                                                                    |                                                                                           |
| AUTO SCAN TRANS<br>TIME | 0.0– <b>1.0</b> –4.0sec                                                                                                    | Se Auto Scan è attiva, im                                                                                                    | posta la durata della transizione video.                                                  |
| AUTO SCAN SEQUENCE      | NORMAL, RANDOM                                                                                                    | Specifica l'ordine in cui v                                                                                                    | engono visualizzati i segnali video.                                                      |
|                         | Specifica il metodo usato per la conversione del video in ingresso interlacciato in video progressivo.                                                |                                                                                                    |                                                                                           |
| DEINTERLACE MODE        | WEAVE                                                                                                    | Questo unisce il semiqu<br>ottimale per video che c                                                                                                    | adro superiore e quello inferiore. Questo è<br>contengono poco movimento.                 |
|                         | вов                                                                                                    | Questo interpola il semi<br>li unisce in un singolo fra<br>contengono molto mov                                                                                     | quadro superiore e quello inferiore, e<br>ame. Questo è ottimale per video che<br>imento. |
|                         | Imposta il modo operativo delle transizioni video.                                                                                                    |                                                                                                    |                                                                                           |
| A/B MODE                | А/В                                                                                                    | Il video sul bus verso il quale è rivolto il fader A/B viene inviato in uscita.                                                                                     |                                                                                           |
|                         | PGM/PST                                                                                                    | Il video nella posizione f<br>PST (la posizione del bus<br>successivamente.                                                                                         | PGM (bus A) viene emesso sempre, e per<br>s B), questi selezionano il video da emettere   |
|                         | Imposta il modo operativo del congelamento video.                                                                                                    |                                                                                                    |                                                                                           |
| FREEZE MODE             | ALL                                                                                                    | Congela tutti i video in ingresso.                                                                                                    |                                                                                           |
|                         | SELECT                                                                                                    | Congela solo il video in                                                                                                    | ingresso selezionato.                                                                     |
| MIDI Rx SOURCE          |                                                                                                    |                                                                                                    |                                                                                           |
| MIDI OUT                | Per informazioni sul controllo remoto via MIDI, scaricate e fate riferimento alla "V-1HD Remote Control<br>Guide" (PDF) dal seguente sito Web Roland. |                                                                                                    |                                                                                           |
| MIDI Tx CHANNEL         |                                                                                                    |                                                                                                    |                                                                                           |
| MIDI DEVICE ID          |                                                                                                    |                                                                                                    |                                                                                           |
| MIDI Rx CHANNEL         | https://proav.roland.com/                                                                                                    |                                                                                                    |                                                                                           |
| MIDI Rx TEMPO CLOCK     |                                                                                                    |                                                                                                    |                                                                                           |
| POWER ON LOAD           | 1–8                                                                                                    | Selezionando un numer<br>numero vengono richiai                                                                                                    | o di memoria, le impostazioni in quel<br>mate all'avvio.                                  |
| PGM LED                 | <b>RED</b> , GREEN, YELLOW, BLUE, PURPLE, L.BLUE, WHITE                                                                                               | Specifica il colore usato<br>([A-1]–[A-4], [B-1]–[B-4])                                                                                                    | quando i tasti dei canali dell'uscita video<br>si illuminano.                             |
| PST LED                 | RED, <b>GREEN</b> , YELLOW, BLUE,<br>PURPLE, L.BLUE, WHITE                                                                                            | Specifica il colore usato qui successivamente ([A-1]–[A                                                                                                    | uando i tasti del canale video da emettere<br>A-4], [B-1]–[B-4]) si illuminano.           |
|                         |                                                                                                    | Impostando questo su "ON," i tasti [A-1]-[A-4] e [B-1]-[B-4] si accendono, lampeggiano e si spengono come indicato sotto.                                           |                                                                                           |
|                         |                                                                                                    | Tasto                                                                                                    | Stato del video in ingresso                                                               |
| INPUT LED               | ON, OFF                                                                                                    | Acceso in bianco                                                                                                    | Viene immesso un video valido.                                                            |
|                         |                                                                                                    | Lampeggia in bianco                                                                                                    | Viene immesso un video con un formato<br>differente dall'impostazione di [FORMAT].        |
|                         |                                                                                                    | Spento                                                                                                    | Nessuna immissione video.                                                                 |
| TRANSFORMER LED         | ON, OFF                                                                                                    | Se è "ON," i tasti TRANSF                                                                                                    | ORMER si illuminano in bianco.                                                            |
| AUDIO LED               | MASTER OUT, MIC, AUDIO IN,<br>HDMI 1, HDMI 2, HDMI 3, HDMI 4                                                                                          | Specifica il segnale audio monitorizzato dall'indicatore AUDIO.                                                                                                    |                                                                                           |
| AUDIO LEVEL METER       | OFF, LOWER L, LOWER,<br>LOWER R, LEFT, CENTER, RIGHT,<br>UPPER L, UPPER, UPPER R                                                                      | Specifica la posizione del misuratore del livello audio che appare nel<br>monitor preview.<br>Se questo è "OFF", il misuratore del livello audio è sempre nascosto. |                                                                                           |
| MEMORY PANEL LOAD       | ON, <b>OFF</b>                                                                                                    | Imposta se lo stato del pannello operativo viene aggiornato (ON) o non aggiornato (OFF) richiamando una memoria.                                                    |                                                                                           |

| Voce menù                                               | Valore                                           | Spiegazione                                                                                                    |
|---------------------------------------------------------|--------------------------------------------------|----------------------------------------------------------------------------------------------------|
| Usate le seguenti voci per<br>funzionamento dei tasti e | abilitare (ON) o disabi<br>delle manopole sul pa | litare (OFF) il blocco del pannello. Panel lock è una funzione che disabilita il<br>annello.                                                                                                    |
| PANEL LOCK ALL                                          | ON, OFF                                          | Attiva e disattiva l'impostazione per tutti i tasti e le manopole.                                                                                                    |
| A BUS SW                                                | ON, OFF                                          | Tasti [A-1]-[A-4]                                                                                                    |
| B BUS SW                                                | ON, OFF                                          | Tasti [B-1]–[B-4]                                                                                                    |
| TRANSFORMER SW                                          | ON, OFF                                          | Tasti TRANSFORMER [ 🗶 ]                                                                                                    |
| BPM SYNC SW                                             | ON, OFF                                          | Tasto [BPM SYNC]                                                                                                    |
| WIPE SW                                                 | ON, OFF                                          | Tasto [WIPE]                                                                                                    |
| MIX SW                                                  | ON, OFF                                          | Tasto [MIX]                                                                                                    |
| CUT SW                                                  | ON, OFF                                          | Tasto [CUT]                                                                                                    |
| FREEZE SW                                               | ON, OFF                                          | Tasto [FREEZE]                                                                                                    |
| MEMORY SW                                               | ON, OFF                                          | Tasto [MEMORY]                                                                                                    |
| AUDIO SW                                                | ON, OFF                                          | Tasto [AUDIO]                                                                                                    |
| EFFECTS SW                                              | ON, OFF                                          | Tasti EFFECTS A/EFFECTS B [ON]                                                                                                    |
| EFFECTS VOL                                             | ON, OFF                                          | Manopole [EFFECTS A] e [EFFECTS B]                                                                                                    |
| OUTPUT FADE VOL                                         | ON, OFF                                          | Manopola [OUTPUT FADE]                                                                                                    |
| A/B FADER                                               | ON, OFF                                          | Fader A/B                                                                                                    |
| NO SIGNAL BACK                                          | BLACK, BLUE                                      | Imposta il colore di sfondo dei canali che non hanno ingresso video.                                                                                                    |
| UNFIT SIGNAL BACK                                       | BLACK, BLUE, <b>THRU</b>                         | Imposta il colore di sfondo dei canali sui quali viene immesso un canale con<br>formato incompatibile.                                                                                                    |
|                                                         |                                                  | Col valore "THRU," il video in un formato non supportato viene inviato in uscita<br>senza modifiche, consentendo il controllo dello stato del segnale in ingresso.<br>Sappiate però che il video potrebbe contenere artefatti aggiuntivi.                                                                  |
| EFFECTS TYPE CHANGE                                     | ON, OFF                                          | Se è "ON," le assegnazioni degli effetti cambiano tenendo premuto il tasto<br>EFFECTS A [ON] e ruotando la manopola [EFFECTS A]. Il funzionamento di<br>EFFECTS B è uguale.                                                                                                    |
| WIPE TYPE CHANGE                                        | ON, OFF                                          | Se è "ON," il pattern di transizione Wipe cambia ad ogni pressione del tasto [WIPE].                                                                                                    |
| MIX TYPE CHANGE                                         | ON, OFF                                          | Se è "ON," il pattern di transizione Mix cambia ad ogni pressione del tasto [MIX].                                                                                                    |
|                                                         | Specifica le funzioni r                          | uotando la manopola [OUTPUT FADE] in senso antiorario.                                                                                                    |
|                                                         | BLACK                                            | Il video in uscita effettua una dissolvenza/assolvenza al nero.                                                                                                    |
| OUTPUT FADE LEFT                                        | AUDIO                                            | Regola il volume di uscita.                                                                                                    |
|                                                         | BLK & AUD                                        | Assolvenza/dissolvenza simultanea del video e audio in uscita. Il video effettua<br>una dissolvenza al nero.                                                                                                    |
|                                                         | Specifica le funzioni r                          | uotando la manopola [OUTPUT FADE] in senso orario.                                                                                                    |
|                                                         | WHITE                                            | Il video in uscita effettua una dissolvenza/assolvenza ad una schermata bianca.                                                                                                    |
| OUTPUT FADE RIGHT                                       | AUDIO                                            | Regola il volume di uscita.                                                                                                    |
|                                                         | WHT & AUD                                        | Assolvenza/dissolvenza simultanea del video e audio in uscita. Il video effettua una dissolvenza al bianca.                                                                                                    |
|                                                         | ON, OFF                                          | Attiva e disattiva la funzione Auto Off.                                                                                                    |
| AUTO OFF                                                |                                                  | Se è "ON," il V-1HD si spegne automaticamente se trascorrono 240 minuti senza effettuare operazioni sull'unità.                                                                                                    |
| COLOR BAR OUTPUT                                        | ON, OFF                                          | Impostando questo su "ON" si invia in uscita una barra colore.                                                                                                    |
| TEST TONE OUTPUT                                        | ON, OFF                                          | Impostando questo su "ON" si invia in uscita un suono test.                                                                                                    |
| A/B FADER CALIBRATE                                     | _                                                | Calibra (regola) il fader A/B. Quando muovete il fader A/B nella posizione del bus<br>A, appaiono istruzioni nella schermata.                                                                                                    |
|                                                         |                                                  | In certi casi, come dopo un uso prolungato o dopo che l'unità è stata trasportata,<br>potrebbe accadere che il video non venga più inviato in uscita al 100% quando il<br>fader A/B viene regolato completamente nella posizione bus A o bus B. In questi<br>casi, eseguite la calibrazione del fader A/B. |
| FRAME RATE                                              | 59.94, 50                                        | Imposta il frame rate.                                                                                                    |
| FACTORY RESET                                           | _                                                | Riporta l'unità ai valori di default di fabbrica. Quando muovete il fader A/B nella posizione del bus A, appaiono istruzioni nella schermata.                                                                                                    |
| VERSION                                                 | -                                                | Visualizza la versione del programma del sistema operativo.                                                                                                    |

# Risoluzione di eventuali problemi

Se sospettate un malfunzionamento, controllate i punti seguenti. Se questo non risolve il problema, contattate il centro di assistenza Roland più vicino.

| Problema                                               | Cosa controllare                                                                                                    | Azione                                                                                                    | Pag.  |
|--------------------------------------------------------|----------------------------------------------------------------------------------------------------|----------------------------------------------------------------------------------------------------|-------|
| Problemi relativi al video                             |                                                                                                    |                                                                                                    |       |
| Nessuna immagine in<br>ingresso.                       | l tasti da [A-1] a [A-4] e da [B-1] a<br>[B-4] lampeggiano in bianco?                                                                                                    | Vengono immessi video con un formato diverso<br>dall'impostazione del selettore [FORMAT]. Immettete<br>video compatibili con il formato specificato.                                                                                                    | p. 14 |
|                                                        | Viene immesso video con<br>protezione dei diritti d'autore<br>(HDCP)?                                                                                                    | Per immettere segnali video con protezione del<br>copyright (HDCP), andate nel menù SETUP e<br>impostate "HDCP" su "ON."                                                                                                    | p. 15 |
| Il video dal computer non viene visualizzato.          | ll formato dell'uscita video dal<br>computer è compatibile con i<br>formati in ingresso del V-1HD?                                                                                                    | l formati di ingresso supportati dal V-1HD sono 1080p,<br>1080i, e 720p. Le risoluzioni dello standard VESA non<br>vengono sopportate.                                                                                                    | p. 14 |
| Nessuna immagine in<br>uscita.                         | La manopola [OUTPUT FADE] è stata<br>ruotata in senso orario o antiorario?                                                                                                    | Secondo le impostazioni di fabbrica, quando la<br>manopola [OUTPUT FADE] è ruotata in senso orario o<br>antiorario, viene applicata una dissolvenza all'uscita<br>video principale.<br>Inviando in uscita il video, regolate la manopola<br>[OUTPUT FADE] nella sua posizione centrale.    | p. 20 |
|                                                        | Il display è collegato correttamente?                                                                                                    | Inviando in uscita video con protezione del copyright (HDCP), collegate un display compatibile HDCP.                                                                                                    | _     |
| ll video in uscita ha un<br>disturbo "effetto neve".   | È possibile che il segnale HDMI<br>non venga inviato e ricevuto<br>correttamente.                                                                                                    | Ricollegate il cavo HDMI.                                                                                                    | _     |
| l colori non sono corretti.                            | L'impostazione dello spazio colore<br>del dispositivo di destinazione<br>dell'uscita (display esterno,<br>proiettore, o altro dispositivo simile)<br>corrisponde allo spazio colore<br>impostato sul V-1HD? | Andate nel menù SETUP e impostate "OUTPUT COLOR<br>SPACE" (connettore OUTPUT) o "PREVIEW COLOR<br>SPACE" (connettore PREVIEW).                                                                                                    | _     |
|                                                        |                                                                                                    | A seconda del dispositivo, lo spazio colore potrebbe<br>essere dipendente dalla selezione di DVI o HDMI o del<br>formato selezionato. In questi casi, cambiare lo spazio<br>colore del dispositivo di uscita potrebbe migliorare il<br>problema.                                           | _     |
| l bordi del video nel<br>display vengono tagliati.     | Le impostazioni del display sono<br>compatibili?                                                                                                    | A seconda del dispositivo, il display potrebbe<br>effettuare automaticamente l'overscan. Cambiate le<br>impostazioni del display.                                                                                                    | _     |
| Le transizioni video non<br>sono possibili.            | È visualizzato un menù (SETUP,<br>MEMORY, o AUDIO)?                                                                                                    | Le operazioni di selezione dei video non possono<br>essere eseguite mentre appare un menù. Uscite dalla<br>schermata del menù.                                                                                                    | _     |
| La composizione di un logo<br>o testo non è possibile. | L'effetto è stato selezionato<br>correttamente?                                                                                                    | <ul> <li>Selezionate la chiave di luminanza "WHT-L.KEY"<br/>(bianco) o "BLK-L.KEY" (nero) corrispondente al<br/>colore di sfondo del logo o testo.</li> <li>Usate le manopole [EFFECTS A] ed [EFFECTS B] per<br/>regolare il corretto grado di estrazione del logo o<br/>testo.</li> </ul> | p. 22 |
| Problemi relativi all'audio                            |                                                                                                    |                                                                                                    |       |
| Nessuna uscita audio.<br>Il volume audio è basso.      | Il volume è abbassato sugli<br>amplificatori o diffusori collegati?                                                                                                    | Impostate un livello di volume appropriato.                                                                                                    | _     |
|                                                        | Il volume è abbassato sul V-1HD?                                                                                                    | Impostate ogni flusso di audio in ingresso ad un livello<br>di volume appropriato. Inoltre, regolate il livello di<br>volume generale.                                                                                                    | p. 25 |
|                                                        | State usando cavi di collegamento che contengono resistenze?                                                                                                    | In questo caso, usate cavi di collegamento che non<br>contengono resistenze.                                                                                                    | _     |
| ll riverbero non viene<br>applicato.                   | La quantità di audio inviata al<br>riverbero è sufficiente?                                                                                                    | Se il livello di mandata dell'audio al riverbero è troppo<br>basso, l'effetto di riverbero potrebbe essere difficile da<br>percepire. Regolate il livello di mandata al riverbero.                                                                                                    | p. 27 |

. . .

# Lista degli Effetti di Transizione

## МΙХ

| Effetto | Spiegazione                                                                                                    |
|---------|----------------------------------------------------------------------------------------------------|
| міх     | Mentre l'immagine originale scompare gradualmente, viene sovrapposto il video<br>successivo che diviene progressivamente più visibile.                             |
| FAM     | Le transizioni video vengono effettuate mantenendo immutati i livelli di luminanza dei due flussi video.                                                           |
| NAM     | I due flussi video vengono comprati, e le transizioni vengono effettuate con la visualizzazione durante la transizione che parte con livelli elevati di luminanza. |
|         | * Questo è una abbreviazione di "non-additive mix."                                                                                                    |
| MOSAI   | Le transizioni vengono effettuate con pixelizzazione a mosaico.                                                                                                    |

## WIPE

Il video originale viene cancellato dal video successivo.

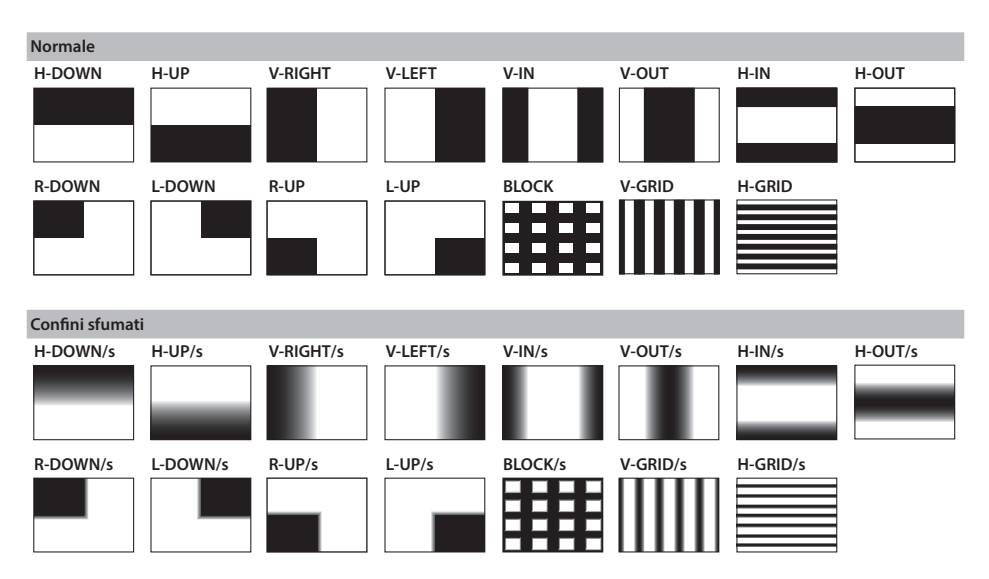

# Diagramma a Blocchi

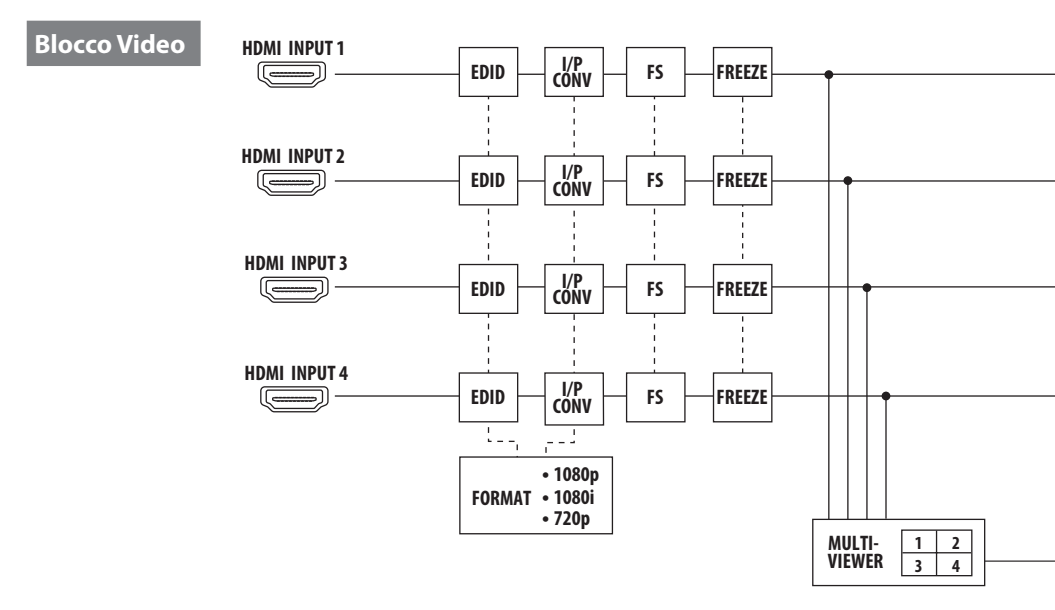

**Blocco Audio** 

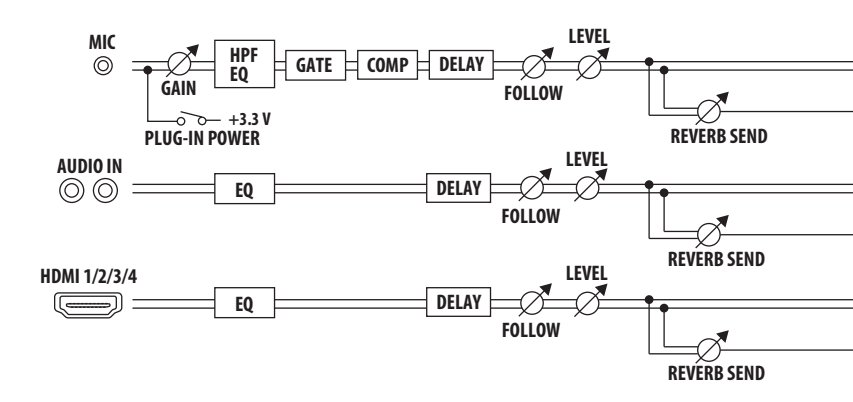

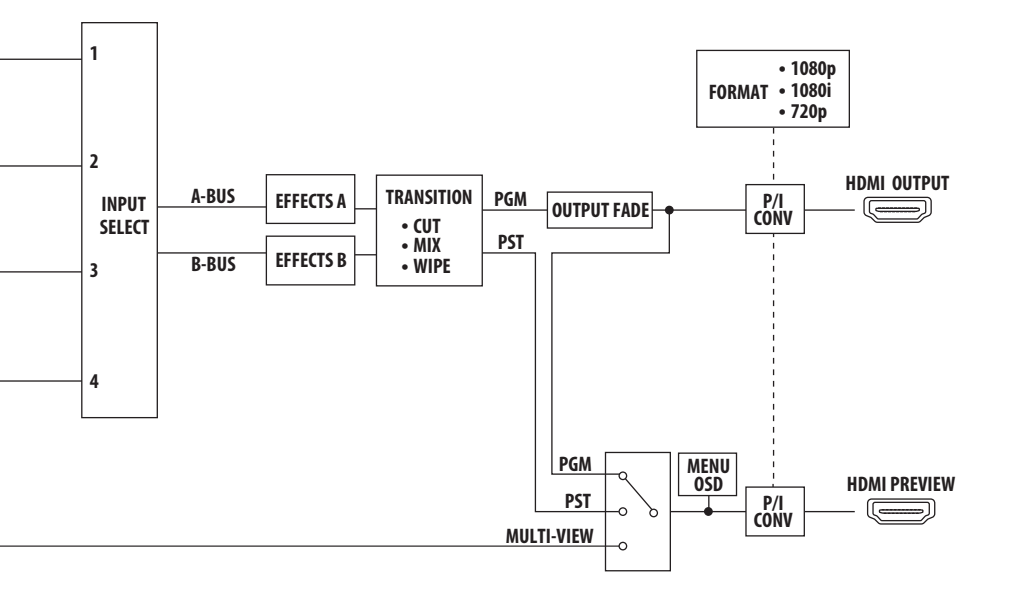

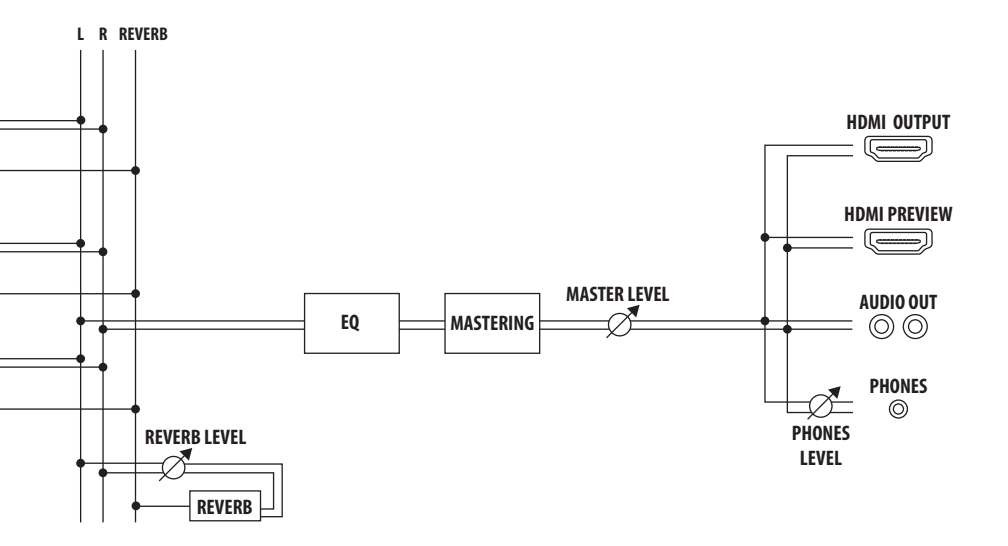

# Specifiche principali

## Roland V-1HD: HD Video Switcher

| ■ Video                                                                                                    |                                                                                                    |                                                                                                    |
|----------------------------------------------------------------------------------------------------|----------------------------------------------------------------------------------------------------|----------------------------------------------------------------------------------------------------|
| Elaborazione Video                                                                                                    | 4:2:2 (Y/Pb/Pr), 8-bit                                                                                                    |                                                                                                    |
| Connettori di Ingresso                                                                                                    | HDMI INPUT 1-4                                                                                                    | Tipo A (19 pin) x 4                                                                                                    |
|                                                                                                    |                                                                                                    | * HDCP Supportato                                                                                                    |
| Connettori di Uscita                                                                                                    | HDMI OUTPUT                                                                                                    | Tipo A (19 pin)                                                                                                    |
|                                                                                                    |                                                                                                    | * HDCP Supportato                                                                                                    |
|                                                                                                    | HDMI PREVIEW                                                                                                    | Tipo A (19 pin)                                                                                                    |
|                                                                                                    |                                                                                                    | * HDCP Supportato                                                                                                    |
| Formati di Ingresso                                                                                                    | HDMI                                                                                                    | 720/59.94p, 720/50p (Selettore FORMAT = 720p)                                                                                                    |
|                                                                                                    |                                                                                                    | 1080/59.94i, 1080/50i<br>1080/59.94p, 1080/50p (Selettore FORMAT = 1080i o 1080p)                                                                                                    |
|                                                                                                    |                                                                                                    | <ul> <li>Il segnale video interlacciato in ingresso viene convertito in segnale video<br/>progressivo dall'elaborazione interna.</li> </ul>                                                                                                    |
|                                                                                                    |                                                                                                    | * Il frame rate del segnale video viene selezionato dai parametri SETUP (59.94 o 50).                                                                                                    |
|                                                                                                    |                                                                                                    | 720/59.94p, 720/50p (Selettore FORMAT = 720p)                                                                                                    |
| Formati di Uscita                                                                                                    |                                                                                                    | 1080/59.94i, 1080/50i (Selettore FORMAT = 1080i)                                                                                                    |
| ronnati di Oscita                                                                                                    |                                                                                                    | 1080/59.94p, 1080/50p (Selettore FORMAT = 1080p)                                                                                                    |
|                                                                                                    |                                                                                                    | * Il frame rate del segnale video viene selezionato dai parametri SETUP (59.94 o 50).                                                                                                    |
|                                                                                                    | Transizione                                                                                                    | CUT, MIX (DISSOLVE/FAM/NAM/MOSAIC), WIPE (30 tipi), TRANSFORMER (11 tipi)                                                                                                    |
| Effetti Video                                                                                                    | EFFECTS                                                                                                    | NEGATIVE, EMBOSS, COLORIZE, COLORPASS, POSTERIZE, SILHOUETTE, MONOCOLOR,<br>FINDEDGE, FLIP, WH-LUMIKEY@, BK-LUMIKEY@, GR-CHROMAKEY@, BL-CHROMAKEY@,<br>PinP (1/4)@, PinP (1/3)@, PinP (1/2)@, SPLIT (H-STRETCH)@. SPLIT (H-CENTER)@,<br>SPLIT (V-STRETCH)@, SPLIT (V-CENTER)@<br>A Cli (di unattra control de lo control de la control de la con |
|                                                                                                    |                                                                                                    | ^ Gli effetti contrassegnati da @ sono comuni al A-BUS e B-BUS.                                                                                                    |
| Audio                                                                                                    | Consultant                                                                                                    |                                                                                                    |
| Elaborazione Audio                                                                                                    | Sampling rate                                                                                                    |                                                                                                    |
| Connottori di Ingrasso                                                                                                    | Digitale                                                                                                    |                                                                                                    |
| Connectori di ingresso                                                                                                    | Analogico                                                                                                    | AUDIO IN (TIPO RCA)                                                                                                    |
|                                                                                                    | -                                                                                                    | mic ( hpo steleo mini, alimentazione plug-in supportata)                                                                                                    |
|                                                                                                    | Digitale                                                                                                    | LIDAL OUTDUT (Time LIDAL A 10 min)                                                                                                    |
|                                                                                                    | Digitale                                                                                                    | HDMI OUTPUT (Tipo HDMI A 19 pin)                                                                                                    |
| Connettori di Uscita                                                                                                    | Digitale                                                                                                    | HDMI OUTPUT (Tipo HDMI A 19 pin)<br>HDMI PREVIEW (Tipo HDMI A 19 pin)                                                                                                    |
| Connettori di Uscita                                                                                                    | Digitale<br>Analogico                                                                                                    | HDMI OUTPUT (Tipo HDMI A 19 pin)<br>HDMI PREVIEW (Tipo HDMI A 19 pin)<br>AUDIO OUT (Tipo RCA)<br>PHONES (Tipo Stereo mini)                                                                                                    |
| Connettori di Uscita                                                                                                    | Digitale<br>Analogico                                                                                                    | HDMI OUTPUT (Tipo HDMI A 19 pin)<br>HDMI PREVIEW (Tipo HDMI A 19 pin)<br>AUDIO OUT (Tipo RCA)<br>PHONES (Tipo Stereo mini)<br>10 dBu (Massimo + & dBu)                                                                                                    |
| Connettori di Uscita<br>Livello di Ingresso                                                                                                    | Digitale<br>Analogico<br>AUDIO IN                                                                                                    | HDMI OUTPUT (Tipo HDMI A 19 pin)<br>HDMI PREVIEW (Tipo HDMI A 19 pin)<br>AUDIO OUT (Tipo RCA)<br>PHONES (Tipo Stereo mini)<br>-10 dBu (Massimo: +8 dBu)<br>41-e13 dBu (Massimo: -1 dBu)                                                                                                    |
| Connettori di Uscita<br>Livello di Ingresso                                                                                                    | Digitale<br>Analogico<br>AUDIO IN<br>MIC<br>AUDIO IN                                                                                                    | HDMI OUTPUT (Tipo HDMI A 19 pin)<br>HDMI PREVIEW (Tipo HDMI A 19 pin)<br>AUDIO OUT (Tipo RCA)<br>PHONES (Tipo Stereo mini)<br>-10 dBu (Massimo: +8 dBu)<br>-4113 dBu (Massimo: -1 dBu)<br>15 k ohm                                                                                                    |
| Connettori di Uscita<br>Livello di Ingresso<br>Impedenza in Ingresso                                                                                                 | Digitale<br>Analogico<br>AUDIO IN<br>MIC<br>AUDIO IN<br>MIC                                                                                                    | HDMI OUTPUT (Tipo HDMI A 19 pin)<br>HDMI PREVIEW (Tipo HDMI A 19 pin)<br>AUDIO OUT (Tipo RCA)<br>PHONES (Tipo Stereo mini)<br>-10 dBu (Massimo: +8 dBu)<br>-4113 dBu (Massimo: -1 dBu)<br>15 k ohm<br>10 k abm                                                                                                    |
| Connettori di Uscita<br>Livello di Ingresso<br>Impedenza in Ingresso                                                                                                 | Digitale<br>Analogico<br>AUDIO IN<br>MIC<br>AUDIO IN<br>MIC                                                                                                    | HDMI OUTPUT (Tipo HDMI A 19 pin)<br>HDMI PREVIEW (Tipo HDMI A 19 pin)<br>AUDIO OUT (Tipo RCA)<br>PHONES (Tipo Stereo mini)<br>-10 dBu (Massimo: +8 dBu)<br>-4113 dBu (Massimo: -1 dBu)<br>15 k ohm<br>10 k ohm<br>-10 dBu (Massimo: +8 dBu)                                                                                                    |
| Connettori di Uscita<br>Livello di Ingresso<br>Impedenza in Ingresso<br>Livello di Uscita                                                                            | Digitale<br>Analogico<br>AUDIO IN<br>MIC<br>AUDIO IN<br>MIC<br>AUDIO OUT<br>PUONES                                                                                   | HDMI OUTPUT (Tipo HDMI A 19 pin)<br>HDMI PREVIEW (Tipo HDMI A 19 pin)<br>AUDIO OUT (Tipo RCA)<br>PHONES (Tipo Stereo mini)<br>-10 dBu (Massimo: +8 dBu)<br>-4113 dBu (Massimo: -1 dBu)<br>15 k ohm<br>10 k ohm<br>-10 dBu (Massimo: +8 dBu)<br>-22 mW + -72 mW (22 obm)                                                                                                    |
| Connettori di Uscita<br>Livello di Ingresso<br>Impedenza in Ingresso<br>Livello di Uscita                                                                            | Digitale<br>Analogico<br>AUDIO IN<br>MIC<br>AUDIO IN<br>MIC<br>AUDIO OUT<br>PHONES                                                                                   | HDMI OUTPUT (Tipo HDMI A 19 pin)<br>HDMI PREVIEW (Tipo HDMI A 19 pin)<br>AUDIO OUT (Tipo RCA)<br>PHONES (Tipo Stereo mini)<br>-10 dBu (Massimo: +8 dBu)<br>-4113 dBu (Massimo: -1 dBu)<br>15 k ohm<br>10 k ohm<br>-10 dBu (Massimo: +8 dBu)<br>72 mW + 72 mW (32 ohm)                                                                                                    |
| Connettori di Uscita<br>Livello di Ingresso<br>Impedenza in Ingresso<br>Livello di Uscita<br>Impedenza in Uscita                                                     | Digitale<br>Analogico<br>AUDIO IN<br>MIC<br>AUDIO IN<br>MIC<br>AUDIO OUT<br>PHONES<br>AUDIO OUT<br>PHONES                                                            | HDMI OUTPUT (Tipo HDMI A 19 pin)<br>HDMI PREVIEW (Tipo HDMI A 19 pin)<br>AUDIO OUT (Tipo RCA)<br>PHONES (Tipo Stereo mini)<br>-10 dBu (Massimo: +8 dBu)<br>-4113 dBu (Massimo: -1 dBu)<br>15 k ohm<br>10 k ohm<br>-10 dBu (Massimo: +8 dBu)<br>72 mW + 72 mW (32 ohm)<br>1k ohm                                                                                                    |
| Connettori di Uscita<br>Livello di Ingresso<br>Impedenza in Ingresso<br>Livello di Uscita<br>Impedenza in Uscita<br>Effetti Audio                                    | Digitale<br>Analogico<br>AUDIO IN<br>MIC<br>AUDIO IN<br>MIC<br>AUDIO OUT<br>PHONES<br>FO Delay Composition                                                           | HDMI OUTPUT (Tipo HDMI A 19 pin)<br>HDMI PREVIEW (Tipo HDMI A 19 pin)<br>AUDIO OUT (Tipo RCA)<br>PHONES (Tipo Stereo mini)<br>-10 dBu (Massimo: +8 dBu)<br>-4113 dBu (Massimo: -1 dBu)<br>15 k ohm<br>10 k ohm<br>-10 dBu (Massimo: +8 dBu)<br>72 mW + 72 mW (32 ohm)<br>1k ohm<br>10 ohm<br>essore HPE Gate Riverberg Effetto Mastering                                                                                                    |
| Connettori di Uscita<br>Livello di Ingresso<br>Impedenza in Ingresso<br>Livello di Uscita<br>Impedenza in Uscita<br>Effetti Audio                                    | Digitale<br>Analogico<br>AUDIO IN<br>MIC<br>AUDIO IN<br>MIC<br>AUDIO OUT<br>PHONES<br>AUDIO OUT<br>PHONES<br>EQ, Delay, Compr                                        | HDMI OUTPUT (Tipo HDMI A 19 pin)<br>HDMI PREVIEW (Tipo HDMI A 19 pin)<br>AUDIO OUT (Tipo RCA)<br>PHONES (Tipo Stereo mini)<br>-10 dBu (Massimo: +8 dBu)<br>-4113 dBu (Massimo: -1 dBu)<br>15 k ohm<br>10 k ohm<br>-10 dBu (Massimo: +8 dBu)<br>72 mW + 72 mW (32 ohm)<br>1k ohm<br>10 ohm<br>essore, HPF, Gate, Riverbero, Effetto Mastering                                                                                                    |
| Connettori di Uscita<br>Livello di Ingresso<br>Impedenza in Ingresso<br>Livello di Uscita<br>Impedenza in Uscita<br>Effetti Audio                                    | Digitale<br>Analogico<br>AUDIO IN<br>MIC<br>AUDIO IN<br>MIC<br>AUDIO OUT<br>PHONES<br>EQ, Delay, Compr<br>Tipo B (pag il cont                                        | HDMI OUTPUT (Tipo HDMI A 19 pin)<br>HDMI PREVIEW (Tipo HDMI A 19 pin)<br>AUDIO OUT (Tipo RCA)<br>PHONES (Tipo Stereo mini)<br>-10 dBu (Massimo: +8 dBu)<br>-4113 dBu (Massimo: -1 dBu)<br>15 k ohm<br>10 k ohm<br>-10 dBu (Massimo: +8 dBu)<br>72 mW + 72 mW (32 ohm)<br>1k ohm<br>10 ohm<br>essore, HPF, Gate, Riverbero, Effetto Mastering<br>rallo romoto da PC)                                                                                                    |
| Connettori di Uscita<br>Livello di Ingresso<br>Impedenza in Ingresso<br>Livello di Uscita<br>Impedenza in Uscita<br>Effetti Audio<br>Altri Connettori<br>USB         | Digitale<br>Analogico<br>AUDIO IN<br>MIC<br>AUDIO IN<br>MIC<br>AUDIO OUT<br>PHONES<br>AUDIO OUT<br>PHONES<br>EQ, Delay, Compr<br>Tipo B (per il cont<br>In OUT (THP) | HDMI OUTPUT (Tipo HDMI A 19 pin)<br>HDMI PREVIEW (Tipo HDMI A 19 pin)<br>AUDIO OUT (Tipo RCA)<br>PHONES (Tipo Stereo mini)<br>-10 dBu (Massimo: +8 dBu)<br>-4113 dBu (Massimo: -1 dBu)<br>15 k ohm<br>10 k ohm<br>-10 dBu (Massimo: +8 dBu)<br>72 mW + 72 mW (32 ohm)<br>1k ohm<br>10 ohm<br>essore, HPF, Gate, Riverbero, Effetto Mastering<br>rollo remoto da PC)                                                                                                    |
| Connettori di Uscita<br>Livello di Ingresso<br>Impedenza in Ingresso<br>Livello di Uscita<br>Impedenza in Uscita<br>Effetti Audio<br>Altri Connettori<br>USB<br>MIDI | Digitale<br>Analogico<br>AUDIO IN<br>MIC<br>AUDIO IN<br>MIC<br>AUDIO OUT<br>PHONES<br>AUDIO OUT<br>PHONES<br>EQ, Delay, Compr<br>Tipo B (per il cont<br>IN, OUT/THRU | HDMI OUTPUT (Tipo HDMI A 19 pin)<br>HDMI PREVIEW (Tipo HDMI A 19 pin)<br>AUDIO OUT (Tipo RCA)<br>PHONES (Tipo Stereo mini)<br>-10 dBu (Massimo: +8 dBu)<br>-4113 dBu (Massimo: -1 dBu)<br>15 k ohm<br>10 k ohm<br>-10 dBu (Massimo: +8 dBu)<br>72 mW + 72 mW (32 ohm)<br>1k ohm<br>10 ohm<br>essore, HPF, Gate, Riverbero, Effetto Mastering<br>rollo remoto da PC)                                                                                                    |

MEMORY (8 tipi), FREEZE (cattura ingresso video), BPM SYNC (auto-transizione sincronizzata al tempo), OUTPUT FADE (WHITE/BLACK/AUDIO)

| Altro                 |                                                                        |
|-----------------------|------------------------------------------------------------------------|
| Alimentazione         | Trasformatore di CA                                                    |
| Consumo (in A)        | 1.5 A                                                                  |
| Consumo (in )         | 18 W                                                                   |
| Temperatura Operativa | Da +0 a +40° Celsius                                                   |
|                       | Da +32 a +104° Fahrenheit                                              |
| Dimensioni            | 313 (L) x 102 (P) x 59 (A) mm                                          |
| Peso                  | 1.2 kg (Trasformatore Escluso)                                         |
|                       | 2 lbs 10-2/5 oz                                                        |
| Accessori             | Owner's Manual, Trasformatore di CA, Cavo di Alimentazione, Ferma-Cavo |

\* 0 dBu=0.775 Vrms

\* Questo documento illustra le specifiche del prodotto nel momento in cui il documento è stato redatto. Per le informazioni più recenti, fate riferimento al sito Web Roland.

## Dimensioni

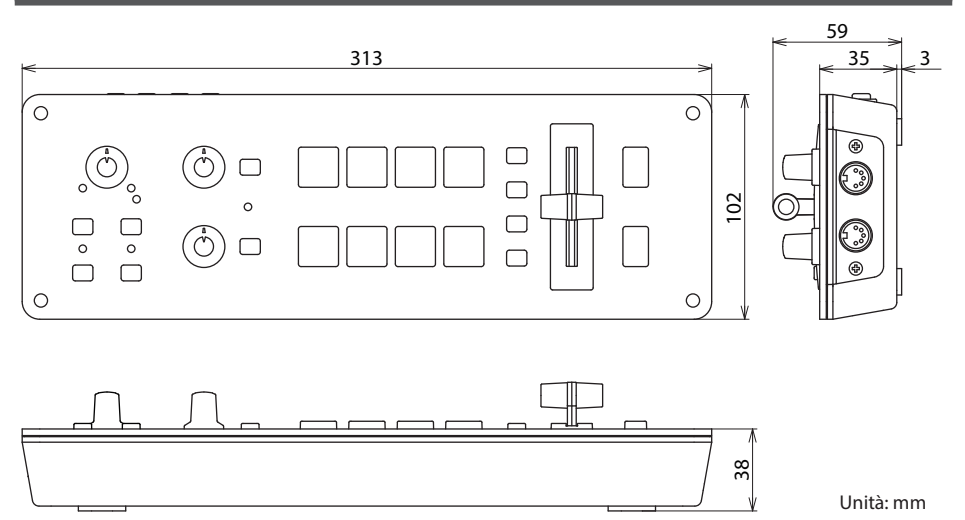

#### Diritti di Proprietà Intellettuale

- La legge proibisce la registrazione non autorizzata, l'esecuzione in pubblico, la trasmissione, il prestito, la vendita o la distribuzione, o simili, in tutto o in parte di un lavoro (composizione musicale, registrazione video, trasmissione, esecuzione in pubblico, etc.) il cui copyright è proprietà di terze parti.
- Non utilizzate questa unità per scopi che potrebbero violare i diritti di autore detenuti da una terza parte.
   Non ci assumiamo alcuna responsabilità riguardo alla violazione di diritti di autore detenuti da una terza parte derivati dall'uso di questa unità.
- Questo prodotto può essere usato per registrare o duplicare materiale audio o visivo senza essere limitato da certe misure tecnologiche di protezione contro la copia. Questo perché il prodotto è concepito per essere utilizzato per produrre materiali musicali o video originali, ed è perciò progettato in modo tale che il materiale che non viola i diritti d'autore che appartengono ad altri (per esempio, i vostri lavori originali) possa essere registrato o duplicato liberamente.
- MMP (Moore Microprocessor Portfolio) si riferisce ad un gruppo di brevetti relativi all'architettura del microprocessore, che è stato sviluppato dalla Technology Properties Limited (TPL). Roland ha avuto in licenza questa tecnologia dal TPL Group.
- Questo prodotto contiene la piattaforma software integrata eParts della eSOL Co., Ltd. eParts è un marchio di fabbrica della eSOL Co., Ltd. in Giappone.
- Roland è un marchio di fabbrica registrato o un marchio di fabbrica della Roland Corporation negli Stati Uniti e/o in altre nazioni.
- Tutti i nomi dei prodotti e delle aziende menzionati in questo documento sono marchi di fabbrica o marchi di fabbrica registrati dei rispettivi proprietari.